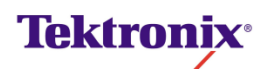

# High-Speed Electrical Testing - Hub

Universal Serial Bus Measurement Package

www.tektronix.com

## **REVISION RECORD SHEET**

| Version | Completion<br>Date | Initiator   | Pages | Nature of Change |
|---------|--------------------|-------------|-------|------------------|
| 0.1     | 7-17-2014          | S. Harrison | 56    | First Draft      |
|         |                    |             |       |                  |
|         |                    |             |       |                  |
|         |                    |             |       |                  |
|         |                    |             |       |                  |

Copyright © Tektronix. All rights reserved. Licensed software products are owned by Tektronix or its suppliers and are protected by United States copyright laws and international treaty provisions.

Tektronix products are covered by U.S. and foreign patents, issued and pending. Information in this publication supersedes that in all previously published material. Specifications and price change privileges reserved.

TEKTRONIX and TEK are registered trademarks of Tektronix, Inc.

#### **Contacting Tektronix:**

Tektronix, Inc. 14200 SW Karl Braun Drive or P.O. Box 500 Beaverton, OR 97077 USA

For product information, sales, service, and technical support:

- In North America, call 1-800-833-9200.
- Worldwide, visit www.tektronix.com to find contacts in your area.

## **Table of Contents**

# High-Speed Signal Quality - Upstream (EL\_2, EL\_6, EL\_7, EL\_46)

Specifying the Equipment-Signal Quality Tests for High Speed Devices for Upstream Testing

- Tektronix digital oscilloscope
- USB2SIGQUAL compliance test fixture
- Two SMA cables (phase matched)
- Host PC
- 1 meter USB 2.0 cable

# Typical Equipment Setup-Signal Quality Tests for High Speed Hub (Upstream Testing

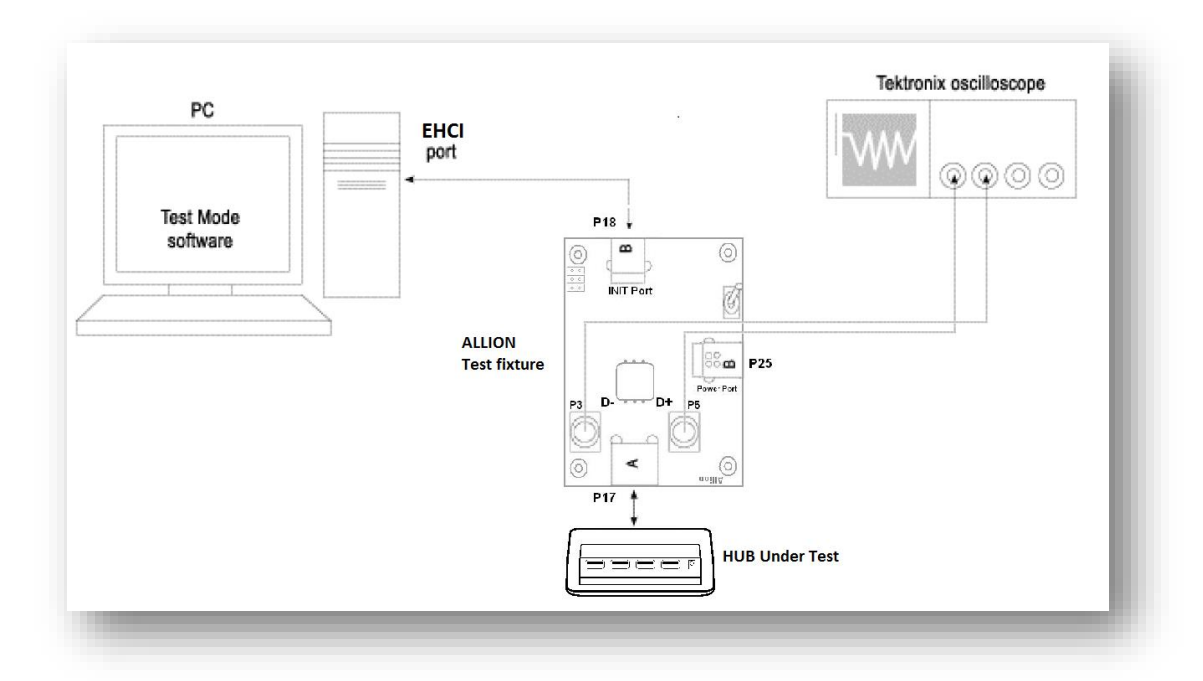

#### Figure 1: Equipment Setup for Signal Quality Measurement

To setup the equipment for the High Speed Signal Quality test, follow these steps:

- 1. Using the USB2SIGQUAL; Set the SW4 switch to the position not labeled **TEST**.
- **2.** Connect a standard USB cable between the Type B-INIT port (P18) and the host PC port.

- **3.** Connect a standard USB cable between the Type A-TEST port (P17) and the Hub Under Test.
- Connect the two SMA cables from CH1 and CH2 of the oscilloscope to the SMA connections label P3 & P5.
- Run the High-Speed Electrical Test Tool software on the host PC. EHCI\_HSETT main menu shown in figure below.

| HCI HS Electrical Test Tool | ×                                         |
|-----------------------------|-------------------------------------------|
| Select Type Of Test         | Select Host Controller For Use In Testing |
| C Device                    | PCI bus 0, device 29, function 0 2 Ports  |
| • Hub                       |                                           |
| C Host Controller/System    |                                           |
| TEST                        | Exit                                      |
|                             |                                           |

#### Figure 2: High-Speed Electrical Test Tool - Main Menu

 Configure the device into the test mode from the host PC controller. Select TEST\_PACKET from the Hub Command dropdown menu and click EXECUTE.

| Hub Selection                            |                          |                |
|------------------------------------------|--------------------------|----------------|
| NONE                                     | Hub Command              | Address        |
| /ID 0x8087, PID 0x24, Address 1 8 Ports  | TEST_PACKET              | - 0            |
|                                          | NONE<br>TEST J           | Port           |
|                                          | TEST_K                   | 1              |
| Enumerate Bus                            | TEST_SE0_NAK             |                |
|                                          | TEST_PACKET              | otify          |
| Downstream Devices                       | SUSPEND                  |                |
| NONE                                     | RESUME                   |                |
| VID Uxa5c, PID Ux5800, Address 2, Port 8 | PADENIT TEST DACKET      |                |
|                                          | DEVICE DESCRIPTOR        |                |
|                                          | SET ADDRESS              |                |
| Downstroom Dovice Control                | ENABLE WAKEUP            |                |
| Ar Ar                                    | dress DISABLE WAKEUP     |                |
| NONE                                     | SINGLE STEP SET FEATURE  | eturn To Main  |
|                                          | SINGLE STEP GET DEV DESC | etain ronatain |

#### **Figure 3: Test Device Packet**

- **7.** Set the switch (**SW4**) to the TEST position. This will isolate the unit under test while maintaining the bus power.
- 8. On the Tektronix scope, set your Math channel to Ch1 Ch2

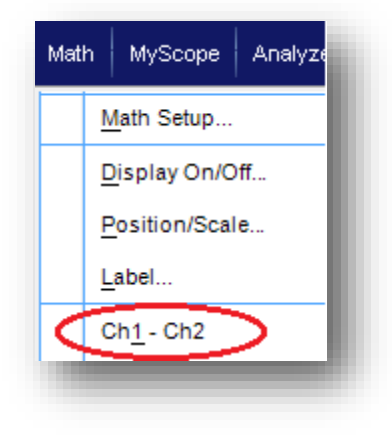

**Figure 4: Math Setup** 

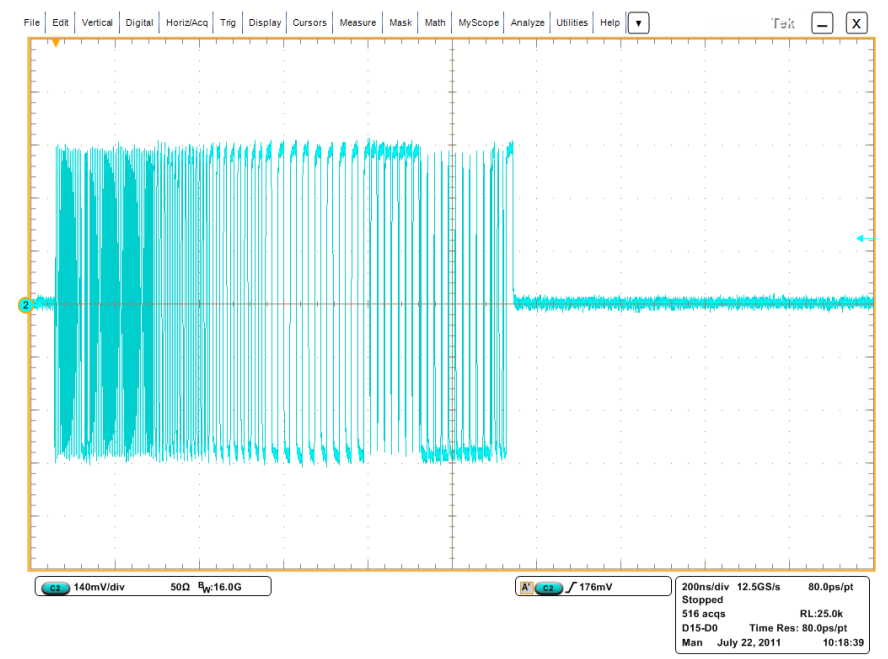

9. Adjust the scope Horizontal scale so that one complete packet is displayed

#### Figure 5: Test Packets

**10.** Save Math waveform as a CSV (\*.csv) or Tek Waveform (\*.wfm) for later processing.

# Selecting and Configuring Measurements-Signal Quality Tests for High Speed Devices (Upstream Testing)

Launch USB Electrical Analysis Tool 2.0 (Download from USB.org)

| Signal Quality Data Path         |          |                |
|----------------------------------|----------|----------------|
| C:\Users\sharriso\Desktop        |          |                |
| Signal Quality Data File         | <br>Test | 🗌 Summary File |
| C LS<br>C FS<br>C HSFE<br>C HSNE |          |                |
|                                  |          | Exit           |

11. From the application menu, select Device/Host SQ (tab).

**12.** Select the Test Type:

• HSNE (High Speed Near End)

**13.** Browse to the Math waveform saved from the scope.

14. Press Test.

### Packet Parameter - Upstream (EL\_21, EL\_22, EL\_25)

#### **Specifying the Equipment-Packet Parameter Measurement**

The following equipment is needed for a Packet Parameter measurement:

- Tektronix digital oscilloscope
- Host PC
- One differential probe
- 1 meter USB2.0 cable

#### **Typical Equipment Setup-Packet Parameter Measurement**

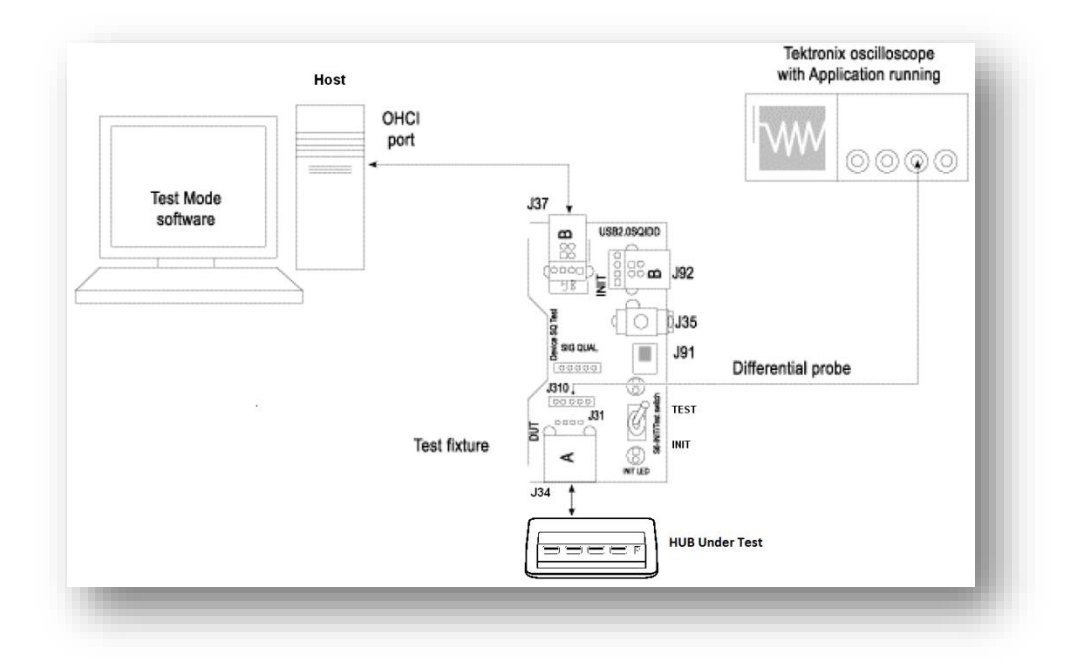

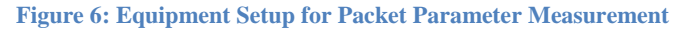

#### **Test Fixture Setup**

To set up the test fixture, follow these steps:

- 1. Set the S6 switch to the **Init** position.
- **2.** Connect the standard USB cable between the Device SQ Init port (**J37**) and the host PC port.
- **3.** Connect the A receptacle (marked DUT) from the Device SQ test port (**J34**) to the Hub.
- 4. Apply the power to the test fixture.
- 5. Apply the power to the Hub.

6. Attach the differential probe near the device connector on the test fixture (J31).

#### **Oscilloscope Setup**

- 7. Verify that SOFs (Start Of Frame packets) are being transmitted.
- 8. Go to scope trigger menu to trigger on:
  - a. Width: The EOP is required to be NRZ 01111111 without bit stuffing.
    Since the only other traffic is SOF's, we can trigger on the EOP; 7 x
    2.08ns = 14.56ns
  - b. Edge: Since we are measuring at the device, its amplitude should be higher than from the host. Set the Edge trigger just below the nominal voltage of 400mV
- **9.** In the HS Electrical Test Tool application- select SINGLE STEP SET FEATURE from the Device Command dropdown menu and click EXECUTE once.

| Hub Selection                               | Hub Control              |                                       |
|---------------------------------------------|--------------------------|---------------------------------------|
| IONE                                        | Hub Command              | Address                               |
| ID 0x8087, PID 0x24, Address 1 8 Ports      | SINGLE STEP SET FEATURE  | • 0                                   |
|                                             | NONE<br>TEST J           | Port                                  |
| 1                                           | TEST_K                   | 1                                     |
| Enumerate Bus                               | TEST_SE0_NAK             |                                       |
| )ownstream Davises                          | TEST_PACKET              | lotify                                |
| IONIE                                       |                          |                                       |
| UNE<br>10 AveEa DID AvE988 Address 2 Dort 9 | BESET                    |                                       |
| ID 0X83C, FID 0X3000, Address 2, Forro      | PARENT TEST_PACKET       |                                       |
|                                             | DEVICE DESCRIPTOR        |                                       |
|                                             | SET ADDRESS              |                                       |
| Downstream Device Control                   |                          |                                       |
| Address                                     | SINCLE STED SET FEATURE  | · · · · · · · · · · · · · · · · · · · |
| NONE                                        | SINGLE STEP GET DEV DESC | eturn To Main                         |
| · · · · · · · · · · · · · · · · · · ·       |                          |                                       |

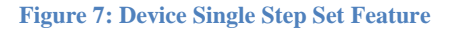

**10.** The oscilloscope capture should appear as follows:

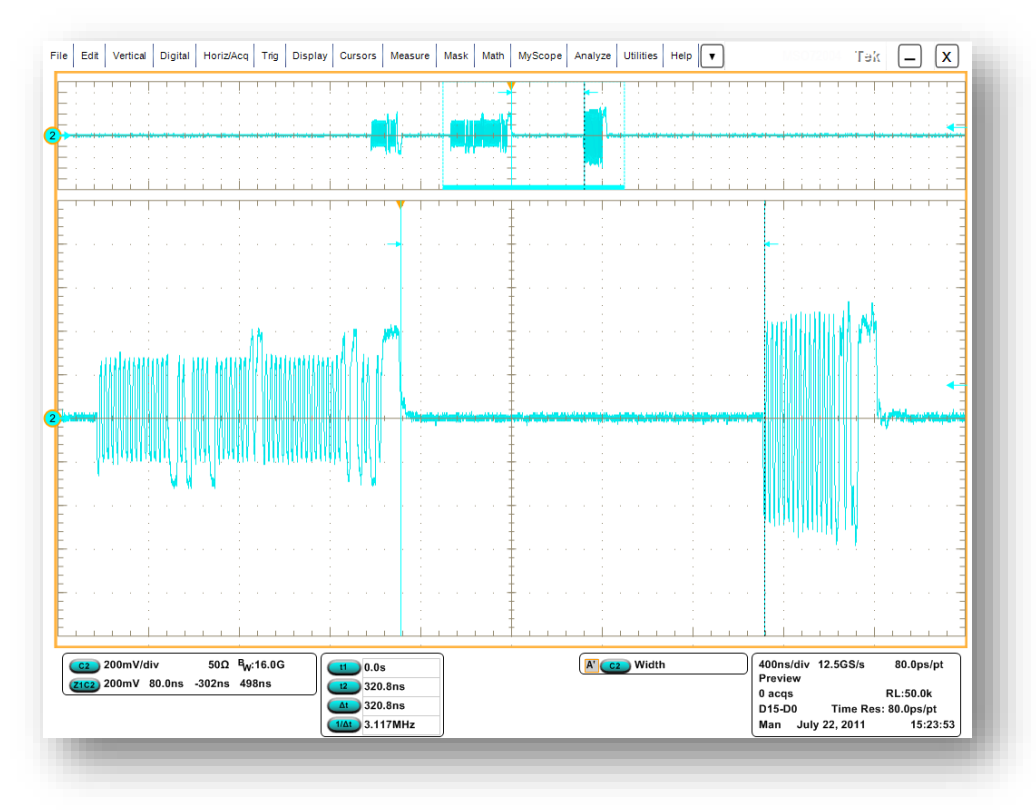

**Figure 8: Device Packets** 

The following EL measurements are to be measured:

11. High Speed Device: EL\_21, EL\_22, EL\_25 (EOPII-InterPacketI&II)

• The synchronous bits (32) from the second packet are to be measured. This is EL\_21: The SYNC field for all transmitted packets (not repeated packets) must begin with a 32 bit SYNC field.

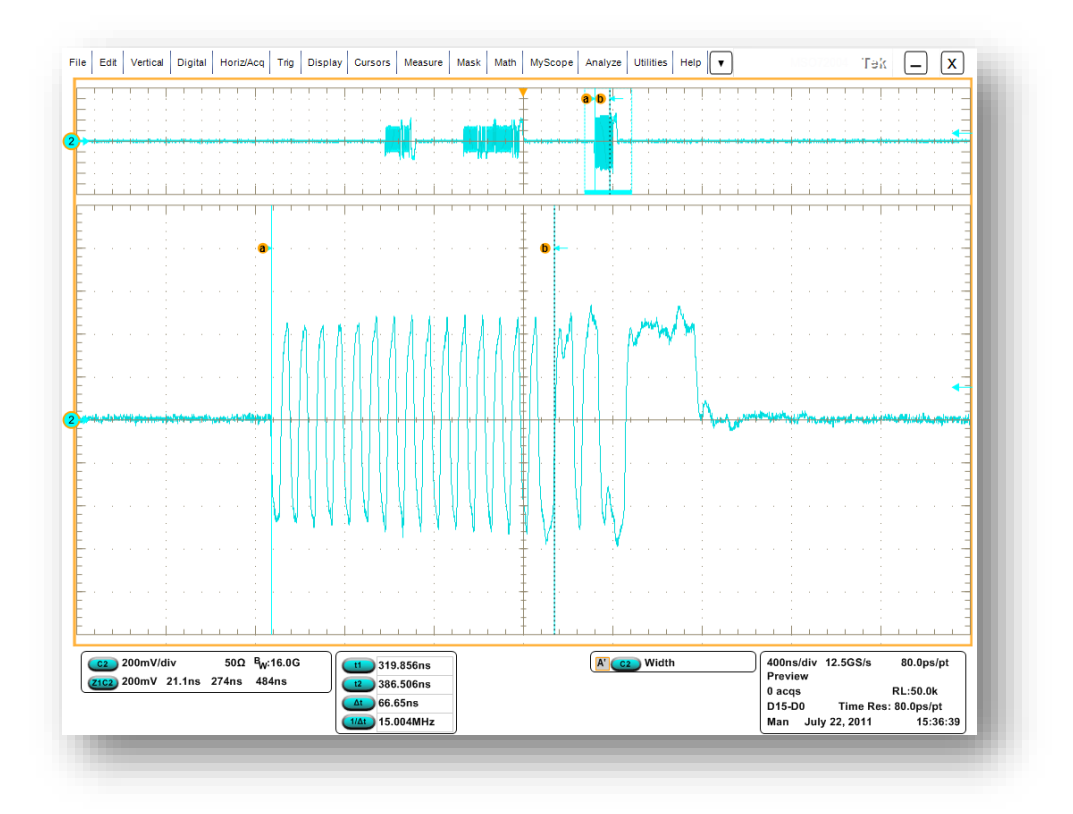

**Figure 9: Sync Field - Device Packet** 

• Transmitting after receiving a packet: EL\_22 measures the interpacket gap between the second (from host) and the third (from device in response to the host) of at least 8 bit times and not more than 192 bit times. As the signal is differential, the EOP can be a positive or a negative pulse • The results consist of EL\_25 EOP (End of Packet) width (number of bits) for all transmitted packets (except SOFs) must be an 8 bit NRZ byte of 01111111111 without bit stuffing. Third packet on oscilloscope

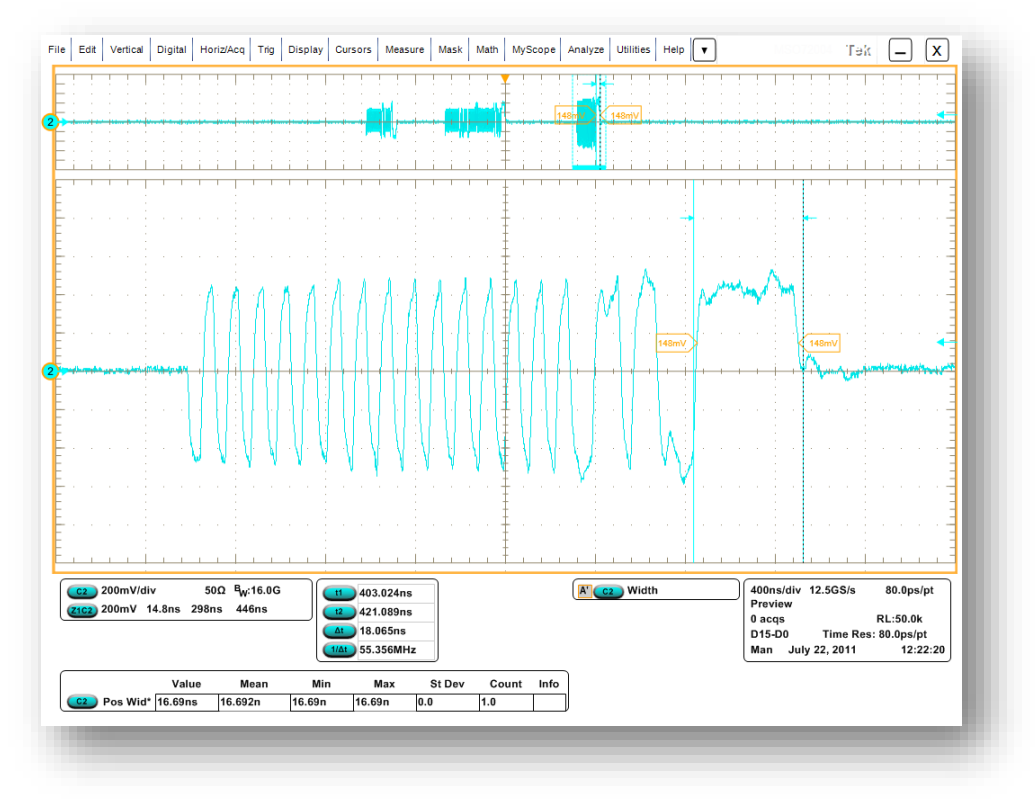

Figure 10: EOP in Device's Packet

**12.** In the HS Electrical Test Tool application- click STEP once.

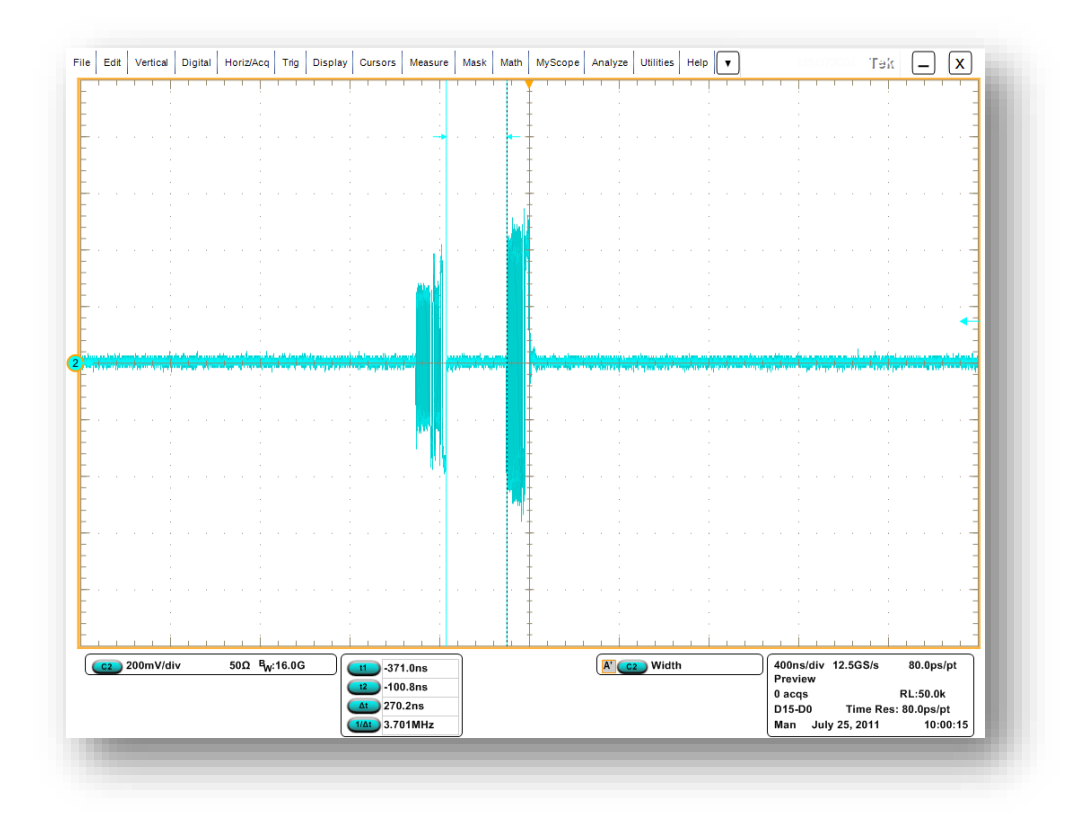

**13.** The oscilloscope capture should appear as follows:

#### Figure 11: Single Step Set Feature - Second Step

14. The results consist of EL\_22 inter-packet gap between the first (from host) and the second (from device in respond to the host's) packets shown on the oscilloscope. The number of bits (8-192) between the packets are to be verified.

### Chirp Measurement - Upstream (EL\_28, EL\_29, EL\_31)

#### Specifying the Equipment-Chirp

The following equipment is needed to test Chirp measurement:

- Tektronix digital oscilloscope
- TDSUSBF compliance test fixture
- Two Active single-ended probes
- Host PC
- 1 meter USB cable

#### **Typical Equipment Setup-Chirp**

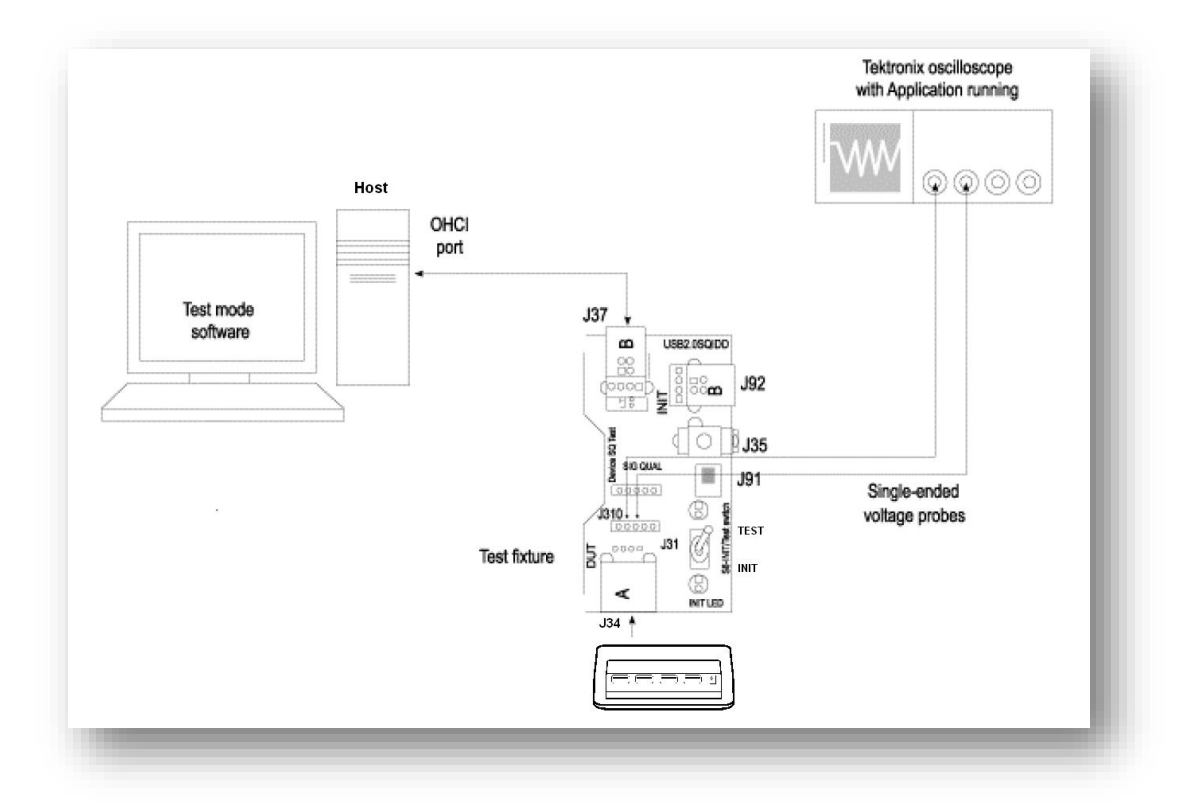

#### Figure 12: Equipment Setup for Chirp Measurement

11

To set up the equipment for the Chirp test, follow these steps:

- 1. Set the S6 switch to the **Init** position.
- **2.** Connect the standard USB cable between the Device SQ Init port (**J37**) and the host PC port.
- **3.** Connect the A receptacle (marked DUT) from the Device SQ test port (**J34**) to the device under test.
- 4. Connect the single-ended probes to D- and D+ on the test fixture pins J31.

#### **Selecting and Configuring Measurement-Chirp**

- 5. Set the scope to trigger at 2.0 volts on the Falling edge of D+.
- **6.** In the EHCI Electrical Test Tool, click Enumerate and observe the chirp signal on the oscilloscope. This will resume the device from suspend state.
  - a. Instead of enumerating the device, an alternative method to generate the chirp signal, is to disconnect and reconnect the Device Under Test to the port

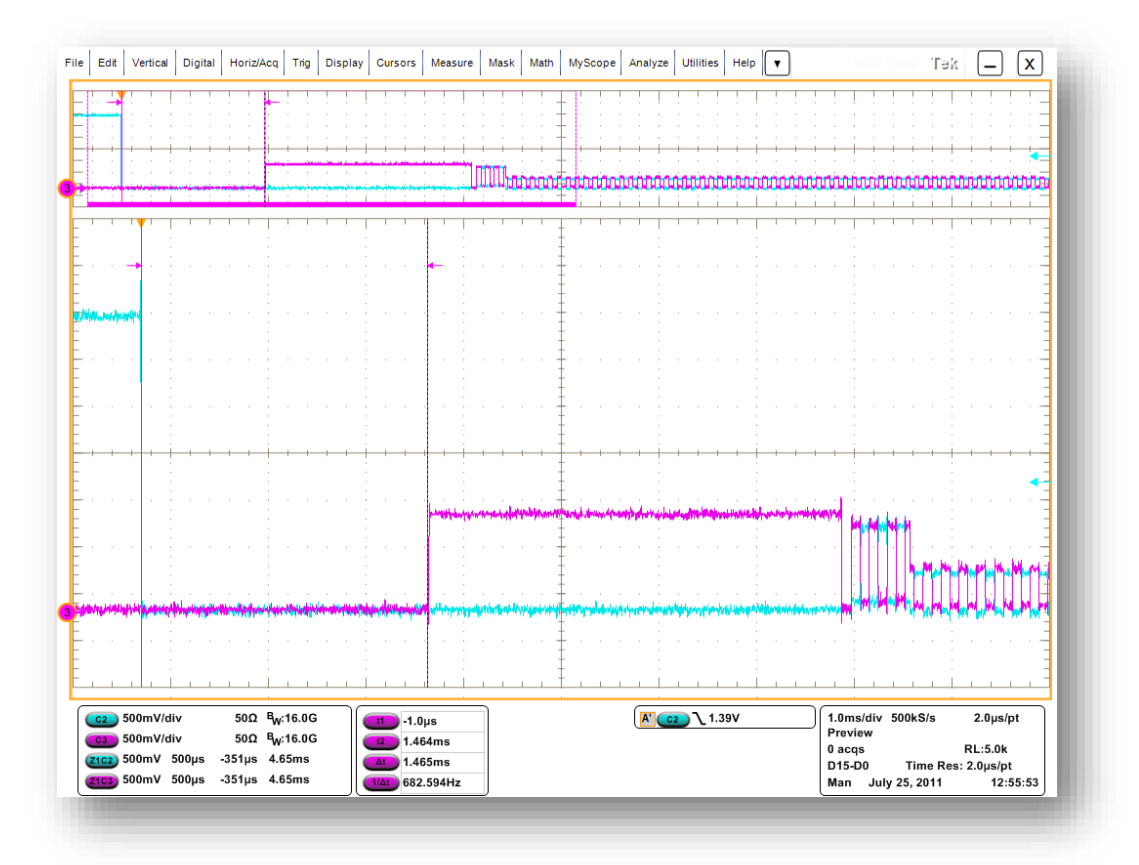

Figure 13: Device Chirp-K Latency (EL\_29)

- The EL\_28 checks the device's CHIRP-K latency in response to the reset from the host port. The time should be between 2.5us and 6.0ms.
- The EL\_29 checks the device's CHIRP-K duration. The assertion time should be between 1.0ms and 7.0ms.
- EL\_31: When a device detects a valid Chirp K-J-K-J sequence, the device must disconnect the D+ pull-up resistor (1.5k-ohm). It's evident by the 800mV to 400mV drop in amplitude. The time from the last J pair to the drop

### **Suspend Measurement**

(EL\_38, EL\_39)

#### **Specifying the Equipment-Suspend Measurement**

The following equipment is needed for Suspend measurement:

- Tektronix digital oscilloscope
- TDSUSBF compliance test fixture
- Two Active single-ended probes
- Host PC
- 1 meter USB cable

#### **Typical Equipment Setup-Suspend Measurement**

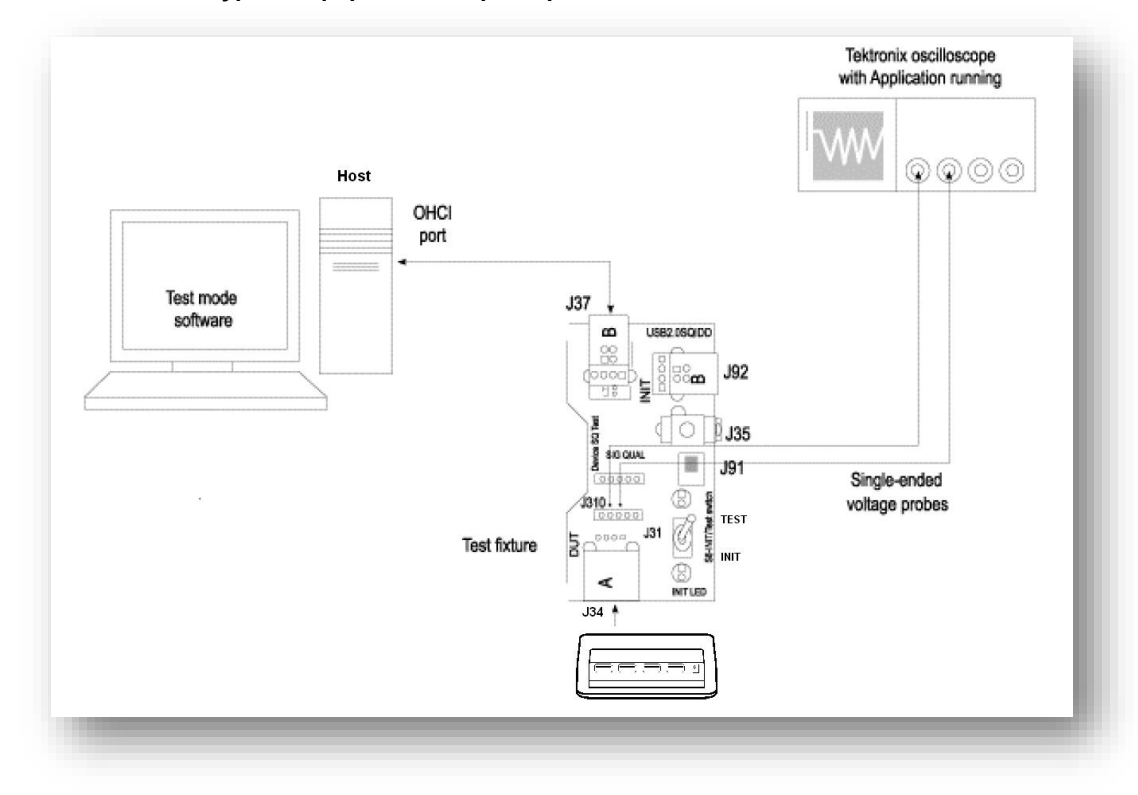

Figure 14: Equipment Setup for Suspend Measurement

#### **Test Fixture Setup**

To set up the Device SQ in the test fixture for the Suspend test, follow these steps:

- 1. Set the S6 switch to the **Init** position.
- **2.** Connect the standard USB cable between the Device SQ Init port (**J37**) and the host PC port.

13

- **3.** Connect the A receptacle from the Device SQ test port (**J34**) of the test fixture to the Hub Under Test.
- Connect the single-ended probes of the oscilloscope to the D+ and D- pins (J31).

#### **Selecting and Configuring Measurement-Suspend Measurement**

- 5. Set the scope to trigger on the Rising edge at 2.5V of the D+ line. When suspended, the D+ pull-up resistor will bring the voltage to between 3.0 3.6 volts.
- **6.** In the HS Electrical Test Tool application- select SUSPEND from the Hub Command dropdown menu and click EXECUTE once.

|                                      | Hub Command        | Address          |
|--------------------------------------|--------------------|------------------|
|                                      |                    | Address          |
| D UX409, PID UX58, Address 1 4 Ports | NONE               | • 0              |
|                                      | NONE               | Port             |
|                                      | TEST_J             |                  |
| 1                                    | TEST_K             | 1                |
| Enumerate Bus                        | TEST_SE0_NAK       | N                |
| nunstream Devices                    | TEST_PACKET        | INOtity          |
| Wilstream Devices                    | SUSPEND            |                  |
| JNE                                  | RESUME             |                  |
|                                      |                    |                  |
|                                      | FARENT TEST_FACKET |                  |
|                                      |                    |                  |
|                                      |                    |                  |
| ownstream Device Control             |                    |                  |
|                                      |                    |                  |
| UNE                                  | EXECUTE            | Return To Main 📔 |

#### Figure 15: Device Suspend

7. The captured suspend transition should appear as in the following figure.

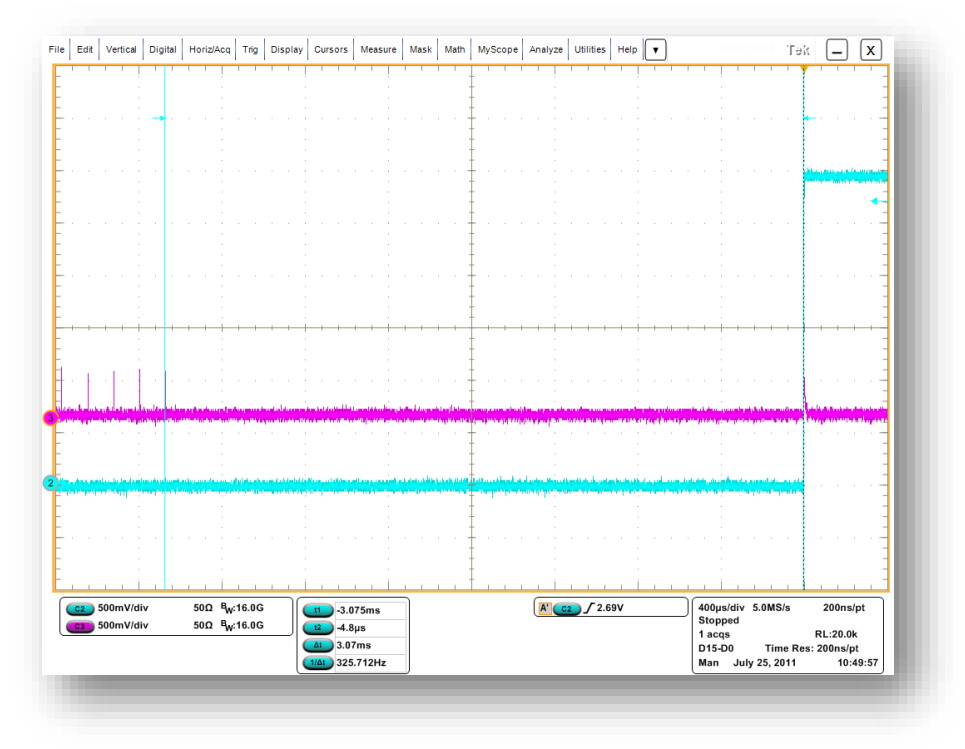

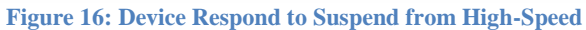

**8.** The result contains EL\_38, which is the time interval from the end of last SOF packet issued by the host to when the device attached its full speed pull-up resistor on D+. This is the time between the last SOF packet and the rising edge transition to full speed J-state. Time should be between 3.000 ms and 3.125 ms.

# Resume Measurement (EL\_40)

#### Specifying the Equipment-Resume Measurement

The following equipment is needed for Resume measurement:

- Tektronix digital oscilloscope
- TDSUSBF compliance test fixture
- Two Active single-ended probes
- Host PC
- 1 meter USB cable

#### **Typical Equipment Setup-Resume Measurement**

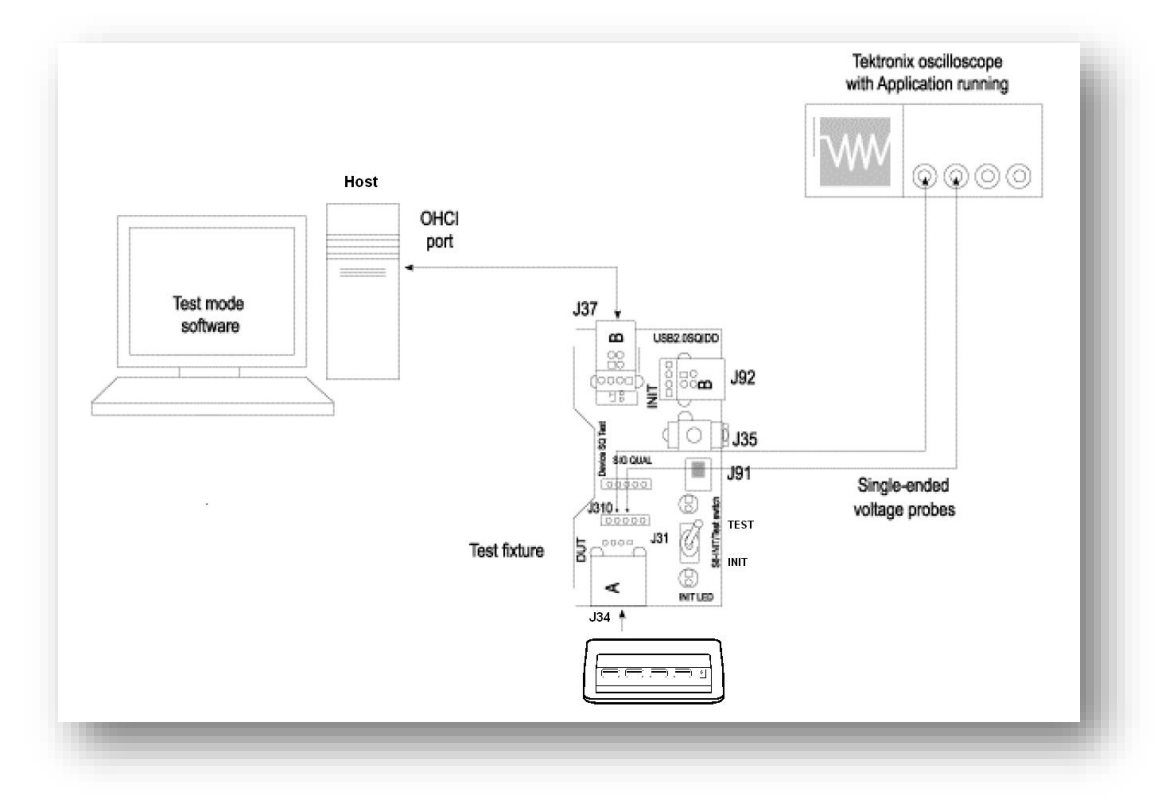

Figure 17: Equipment Setup for Resume Measurement

#### **Test Fixture Setup**

To set up for the Resume test, follow these steps:

- **1.** Set the S6 switch to the **Init** position.
- **2.** Connect the standard USB cable between the Device SQ Init port (**J37**) and the host PC port.
- **3.** Connect the A receptacle (marked DUT) from the Device SQ test port (**J34**) to the device under test.

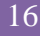

**4.** Connect the single-ended probes to D+ and D- pin on the test fixture (**J31**).

#### **Continuing from the SUSPEND measurement**

#### Selecting and Configuring Measurement-Resume

- 5. Set the scope to trigger on the Falling edge at 2.5V of the D- line. This is to trigger on the D- line resuming from suspended state.
- **6.** In the HS Electrical Test Tool application- select RESUME from the Device Command dropdown and click EXECUTE once. This will resume the device from suspend state.

|                                            | Hub Command        | ۵ddress        |
|--------------------------------------------|--------------------|----------------|
| UNE<br>ID 0x409 PID 0x58 Address 1 4 Ports |                    |                |
|                                            | SUSPEND            |                |
|                                            | NONE               | Port           |
|                                            | TEST_J             | 1              |
| Enumerate Bus                              | TEST_SE0_NAK       |                |
|                                            | TEST_PACKET        | Notify         |
|                                            | BESLIME            |                |
| IONE                                       | RESET              |                |
|                                            | PARENT TEST_PACKET |                |
|                                            |                    |                |
|                                            |                    |                |
| Downstream Device Control Address          | 1                  |                |
| NONE                                       | EVECUTE            | Beturn To Main |
|                                            |                    | rietuin romain |

#### **Figure 18: Device Resume**

7. The result consists of the time between the falling edge of D+ and the First SOF. This should not exceed 3.0ms. The device should resume the HS operation, which is indicated by the presence of HS SOF packets (with 400mV nominal amplitudes) following the K State driven by the host controller.

Note: Measuring devices transition back to high-speed isn't practical, therefore we measure EL\_41: After resuming a port, the host must begin sending SOFs within 3ms of the start of the idle state.

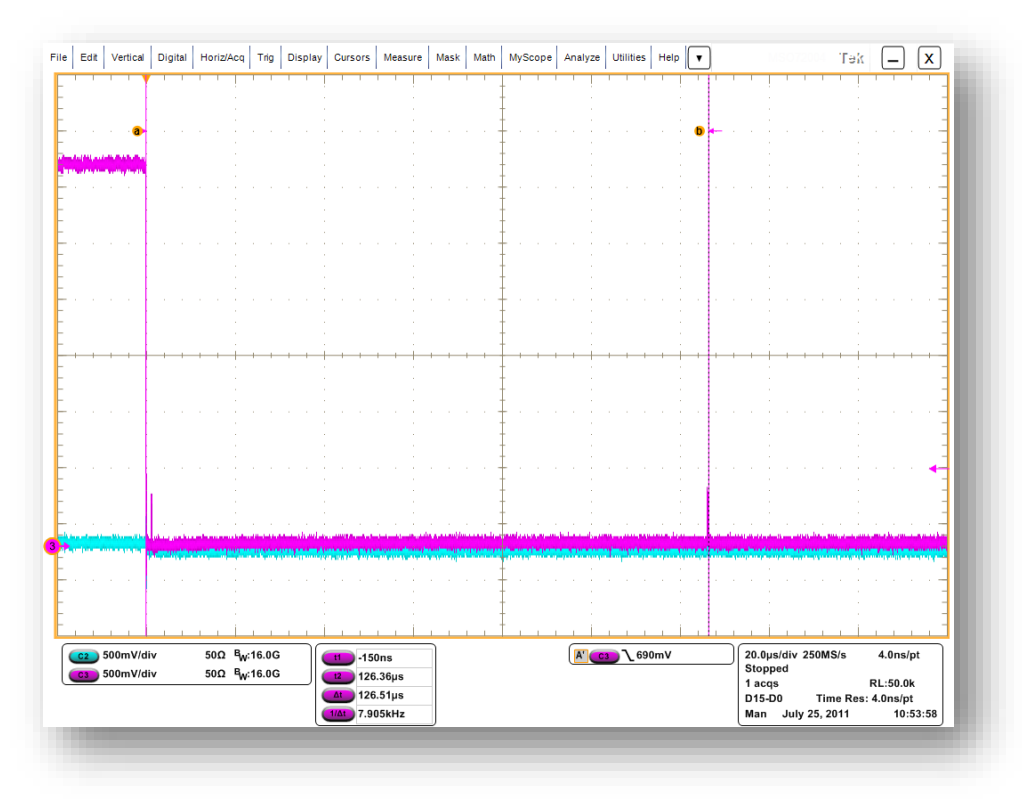

Figure 19: Device Resume to High-Speed (EL\_40)

# Reset from High Speed Measurement (EL\_27)

#### Specifying the Equipment-Reset from High Speed Measurement

The following equipment is needed for Reset from High Speed measurement:

- Tektronix digital oscilloscope
- TDSUSBF compliance test fixture
- Two Active single-ended probes
- Host PC
- 1 meter USB cable

#### Typical Equipment Setup-Reset from High Speed Measurement

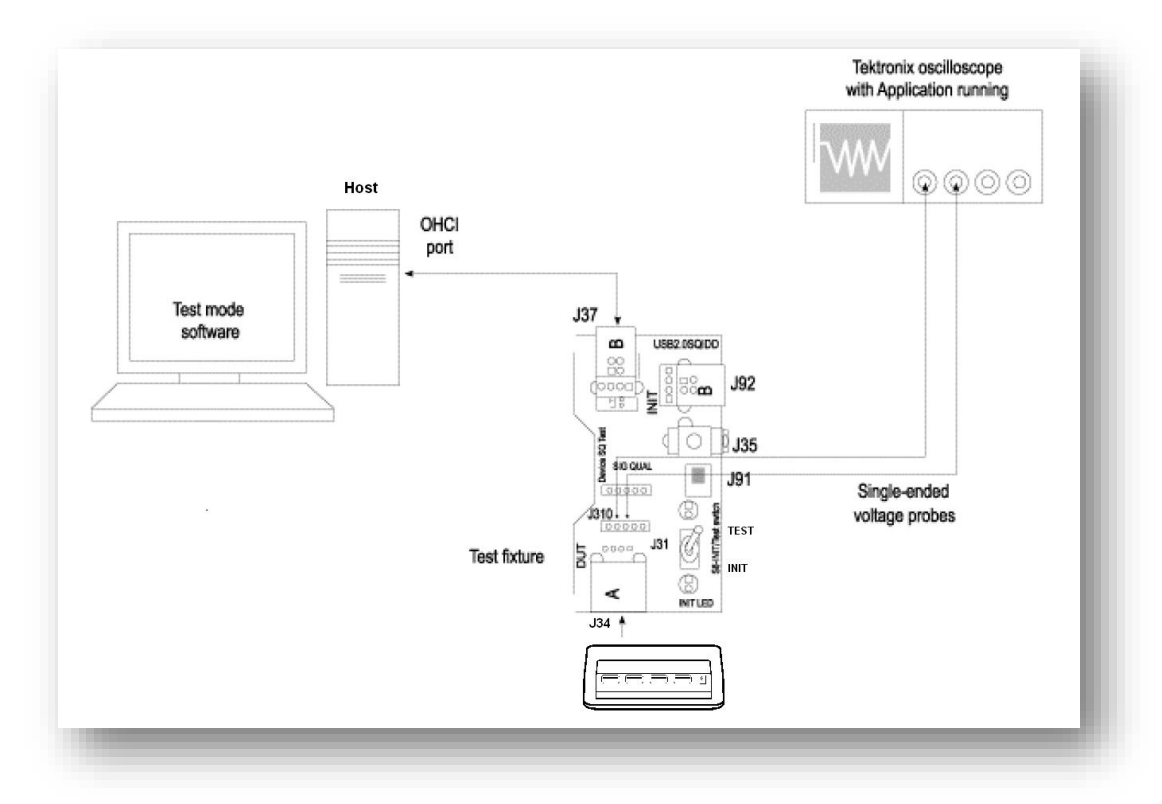

#### Figure 20: Equipment Setup in Reset from High Speed Measurement

To set up for the Reset from High Speed test, follow these steps:

- 1. Set the S6 switch to the **Init** position.
- 2. Connect the standard USB cable between the Device SQ Init port (J37) and the host PC port.
- **3.** Connect the A receptacle (marked DUT) from the Device SQ test port (**J34**) to the device under test.

 Connect the single-ended probes of the oscilloscope to the D+ and D- pins (J31).

#### Selecting and Configuring Measurement-Reset from High Speed Measurement

**5.** In the HS Electrical Test Tool application- select RESET from the Device Command dropdown menu and click EXECUTE once.

|                                        | Hub Command                                         | Addrooo       |
|----------------------------------------|-----------------------------------------------------|---------------|
| ONE                                    | Hub Commanu                                         | Address       |
| D 0x8087, PID 0x24, Address T-8 Ports  | RESET                                               | 0             |
|                                        | NONE                                                | Deut          |
|                                        | TEST_J                                              | Ροπ           |
|                                        | TEST_K                                              | 1             |
| Enumerate Bus                          | TEST_SE0_NAK                                        |               |
|                                        | TEST_PACKET                                         | lotify        |
| ownstream Devices                      | SUSPEND                                             |               |
|                                        | DESET                                               |               |
| D UX85C, PID UX58UU, Address 2, Port 8 | PARENT TEST PACKET                                  |               |
|                                        | DEVICE DESCRIPTOR                                   |               |
|                                        | SET ADDRESS                                         |               |
| ownetream Davice Central               | ENABLE WAKEUP                                       |               |
| Addres                                 | SS DISABLE WAKEUP                                   |               |
| IONE 🗸                                 | SINGLE STEP SET FEATURE<br>SINGLE STEP GET DEV DESC | eturn To Main |

#### Figure 21: Device Reset

**6.** The results contain the time between the beginning of the last SOF before the reset and the start of the device Chirp-K. The device should transmit a chirp handshake following the reset. It should be between 3.1ms and 6ms.

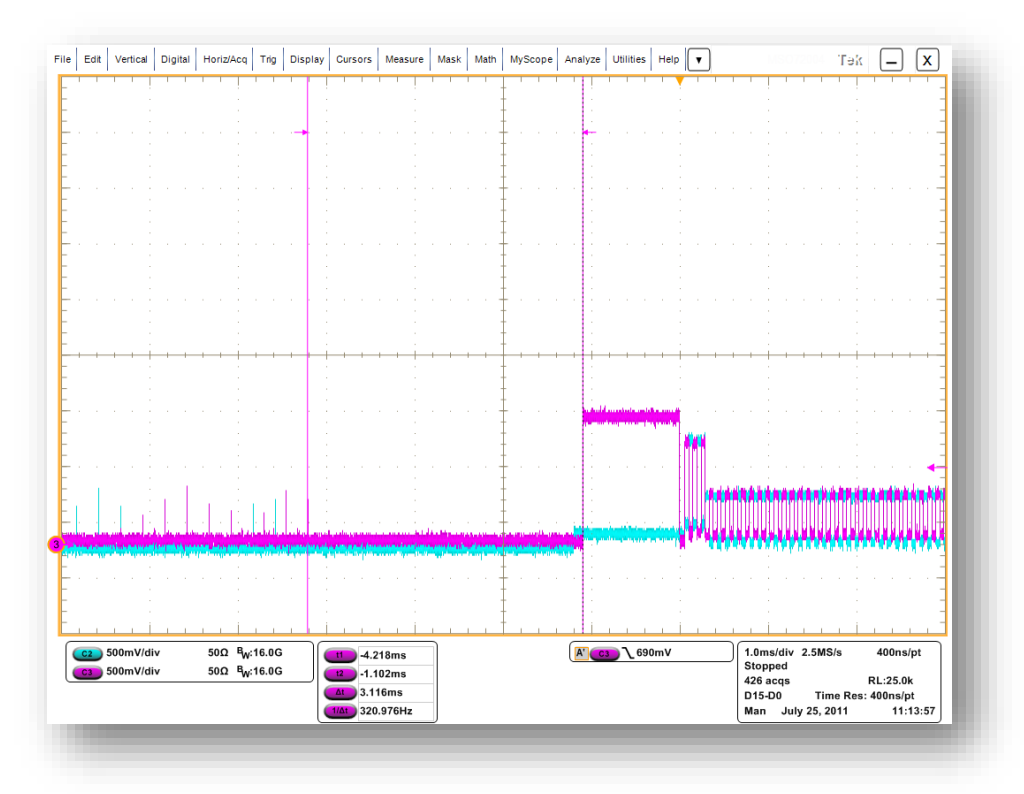

Figure 22: Device Chirp-K in Response to Reset from High-Speed (EL\_27)

# Reset from Suspend Measurement (EL\_28)

#### Specifying the Equipment-Reset from Suspend Measurement

The following equipment is needed for Reset from Suspend measurement:

- Tektronix digital oscilloscope
- TDSUSBF compliance test fixture
- Two Active single-ended probes
- Host PC
- 1 meter USB cable

#### Typical Equipment Setup-Reset from Suspend Measurement

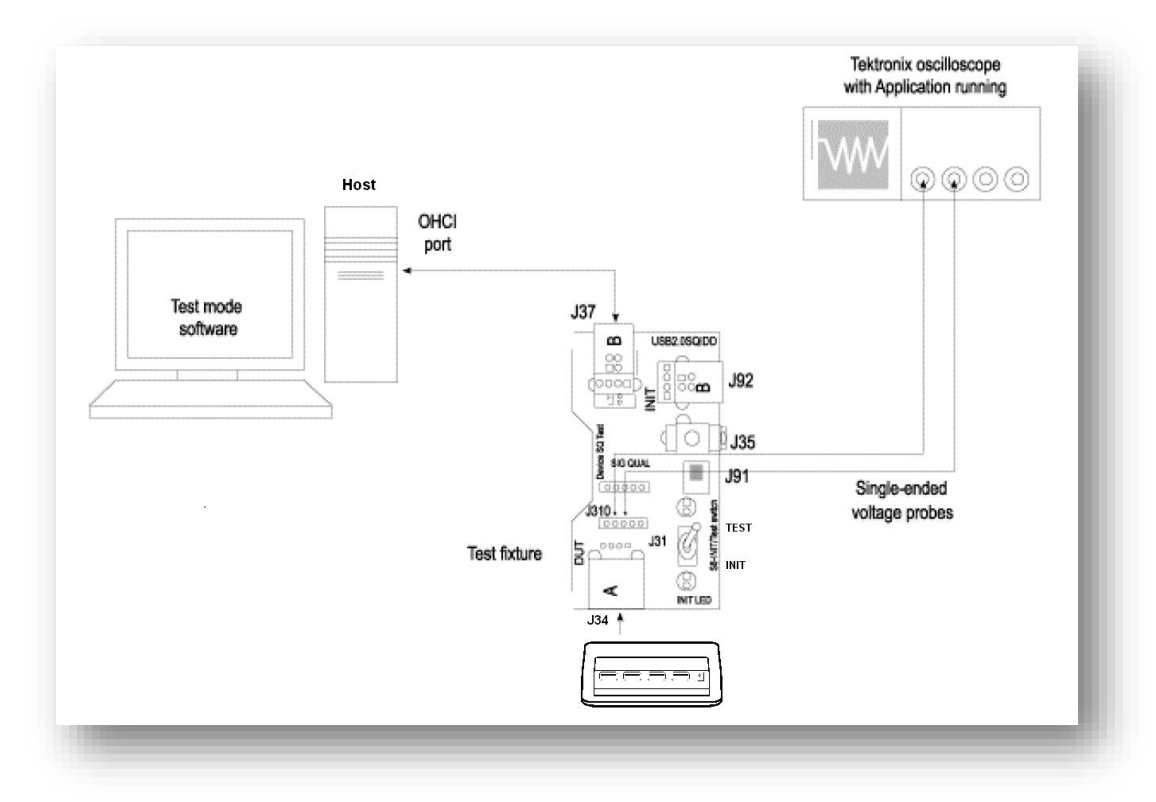

Figure 23: Equipment for Reset from Suspend Measurement

To set up the Device SQ in the test fixture for the Reset from Suspend test, follow these steps:

- **1.** Set the S6 switch to the Init position.
- Connect one end of a standard USB cable to the B receptacle Device SQ Init port (J37) and the other end to the host PC port.

- **3.** Connect the A receptacle (marked DUT) from the Device SQ test port (**J34**) to the Device Under Test.
- 4. Connect the single-ended probes of the oscilloscope to the D+ and D- pins.

#### **Continuing from the SUSPEND measurement**

#### Selecting and Configuring Measurement-Reset from Suspend Measurement

Follow these steps to select measurements for Reset from Suspend measurement:

- 5. Set the scope to trigger at 2.0 volts on the Falling edge of D+.
- **6.** In the HS Electrical Test Tool application- select RESET from the Device Command dropdown menu and click EXECUTE once.

| Hub Selection                                    | Hub Control                                                                            |               |
|--------------------------------------------------|----------------------------------------------------------------------------------------|---------------|
| NONE                                             | Hub Command                                                                            | Address       |
| /ID 0x8087, PID 0x24, Address 1 8 Ports          | RESET<br>NONE<br>TEST_J                                                                | 0<br>Port     |
| Enumerate Bus                                    | TEST_K<br>TEST_SE0_NAK<br>TEST_PACKET                                                  | 1<br>lotify   |
| Downstream Devices                               | SUSPEND                                                                                |               |
| VUNE<br>/ID 0xa5c; PID 0x5800, Address 2, Port 8 | RESET<br>PARENT TEST_PACKET<br>DEVICE DESCRIPTOR<br>SET ADDRESS                        |               |
| Downstream Device Control Address NONE           | ENABLE WAKEUP<br>DISABLE WAKEUP<br>SINGLE STEP SET FEATURE<br>SINGLE STEP GET DEV DESC | eturn To Main |

#### **Figure 24: Device Reset**

**6.** The device responds to the reset with the Chirp-K. The results contain the time between the falling edge of the D+ and the start of the device Chirp-K. It should be between 2.5 us and 6 ms.

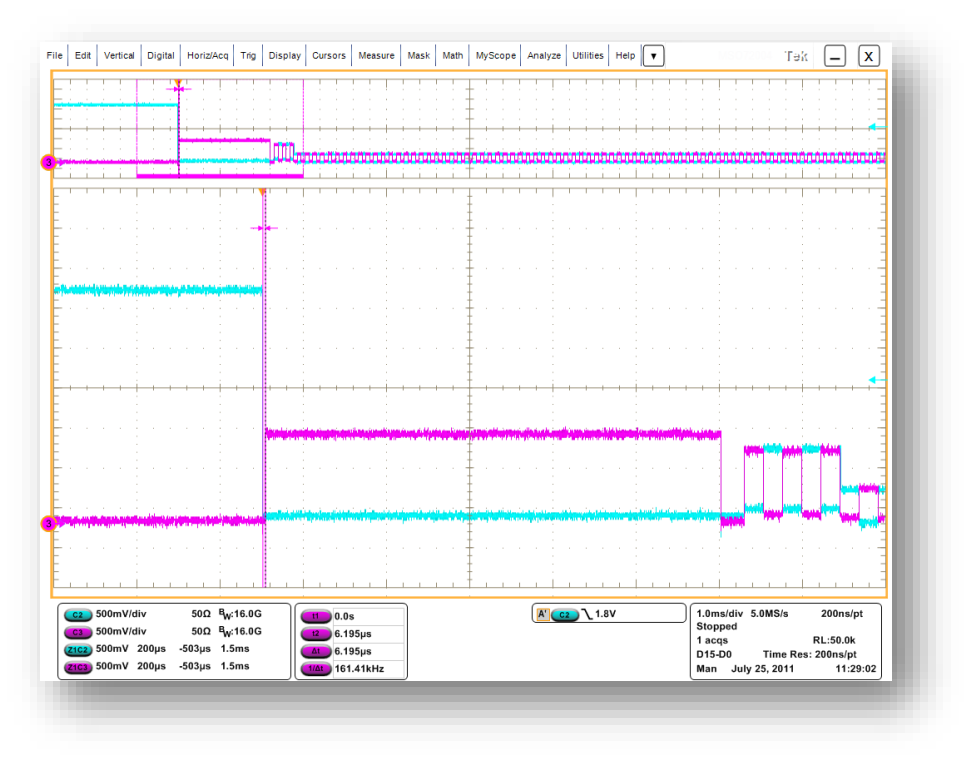

Figure 25: Device Reset from Suspend (EL\_28)

### J/K, SEO\_NAK – Upstream (EL\_8, EL\_9)

#### Specifying the Equipment-J/K & SE0\_NAK

The following equipment is needed to test J/K, SE0\_NAK measurement:

- Digital Volt Meter
- TDSUSBF compliance test fixture

#### Typical Equipment Setup-J/K and SE0\_NAK

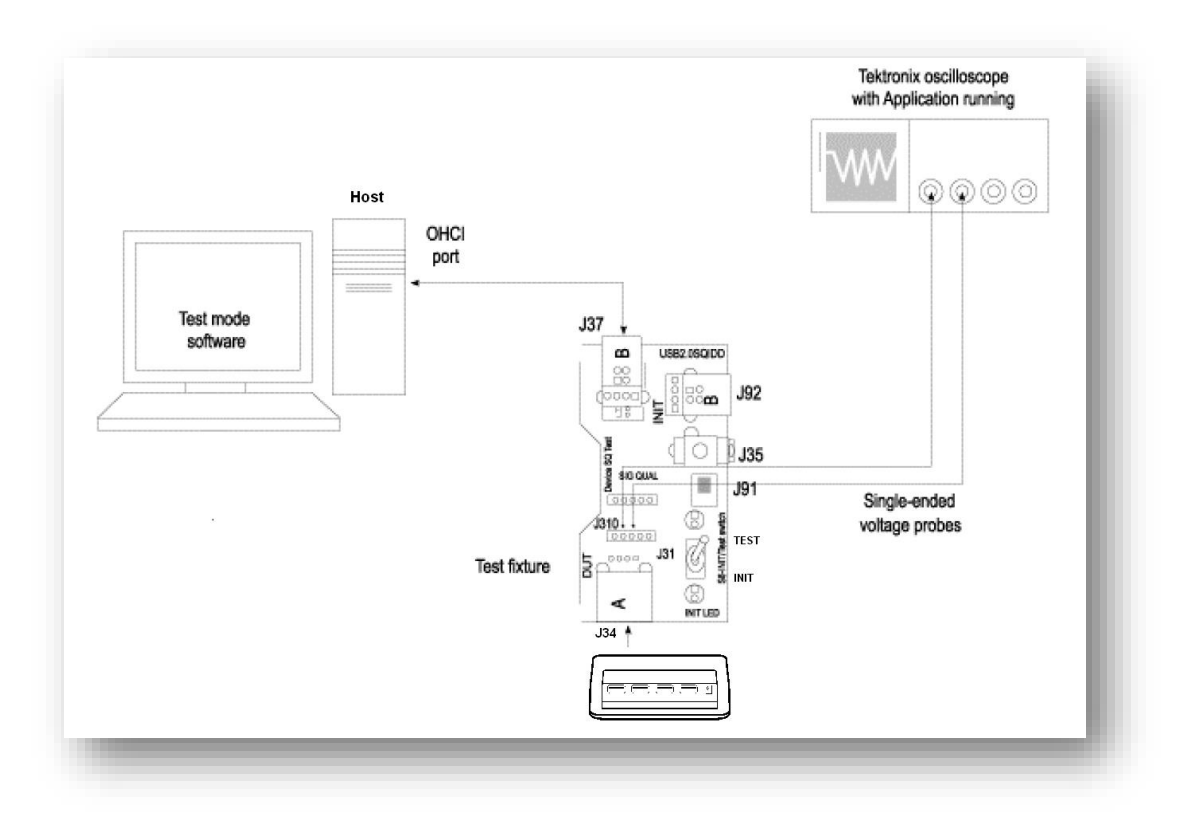

To set up the equipment for J/K & SE0\_NAK, follow these steps:

- 1. Set the S6 switch to the **Init** position.
- Connect a standard USB cable between the B receptacle Device SQ Init port (J37) and the host PC port.
- **3.** Connect the A receptacle (marked DUT) from the Device SQ test port (**J34**) to the device under test.
- On the HS Electrical Test Tool application Device Test menu, select TEST\_J from the Device Command dropdown menu. Click EXECUTE once to place the device into TEST\_J test mode.

|                                        | Hub Command              | Address       |
|----------------------------------------|--------------------------|---------------|
| ONE                                    | Hub Commanu              | Address       |
| ID 0x8087, PID 0x24, Address 1-8 Ports | TEST_J                   | ]  0          |
|                                        | NONE                     | i <u>-</u>    |
|                                        | TEST J                   | Port          |
|                                        | TEST_K                   | 1             |
| Enumerate Bus                          | TEST_SE0_NAK             |               |
|                                        | TEST_PACKET              | lotify        |
| ownstream Devices                      | SUSPEND                  |               |
| ONE                                    | RESUME                   |               |
| D Uxa5c, PID Ux58UU, Address 2, Port 8 | DADENT TEST DACKET       |               |
|                                        | DEVICE DESCRIPTOR        |               |
|                                        | SET ADDRESS              |               |
| Couratroom Dourico Control             | ENABLE WAKEUP            |               |
| Address                                | DISABLE WAKEUP           |               |
| VONE -                                 | SINGLE STEP SET FEATURE  | eturn To Main |
|                                        | SINGLE STEP GET DEV DESC | etum romain   |

Figure 26: Device TEST\_J

- 5. Switch the test fixture into the TEST position. D+ output voltage must be 400mV + 10% while D- = 0 + 10mV.
- 6. Return the Test switch to the NORMAL position. Cycle the device power. Click Enumerate Bus once to force enumerate the device. This restores the device to normal operation.
- On the HS Electrical Test Tool application Device Test menu, select TEST\_K from the Device Command dropdown menu. Click EXECUTE once to place the device into TEST\_K test mode.
- 8. Switch the test fixture into the TEST position. D- output voltage must be 400mV + 10% while D+ = 0 + -10mV.
- **9.** Return the Test switch to the NORMAL position. Cycle the device power. Click Enumerate Bus once to force enumeration of the device. This restores the device to normal operation.
- 10. On the HS Electrical Test Tool application Device Test menu, select TEST\_SE0\_NAK from the Device Command dropdown menu. Click EXECUTE once to place the device into TEST\_SE0\_NAK test mode.
- **11.** Switch the test fixture into the TEST position. D+ and D- output voltage must be 0V + 10mV.

### **Repeater Test – Upstream** (EL\_42, EL\_43, EL\_44, EL\_45)

#### Specifying the Equipment-J/K & SE0\_NAK

The following equipment is needed to test J/K, SE0\_NAK measurement:

- Tektronix Digital Oscilloscope
- TDSUSBF compliance test fixture
- Two Differential probes
- 4 inch USB cable

#### **Typical Equipment Setup- Repeater Test**

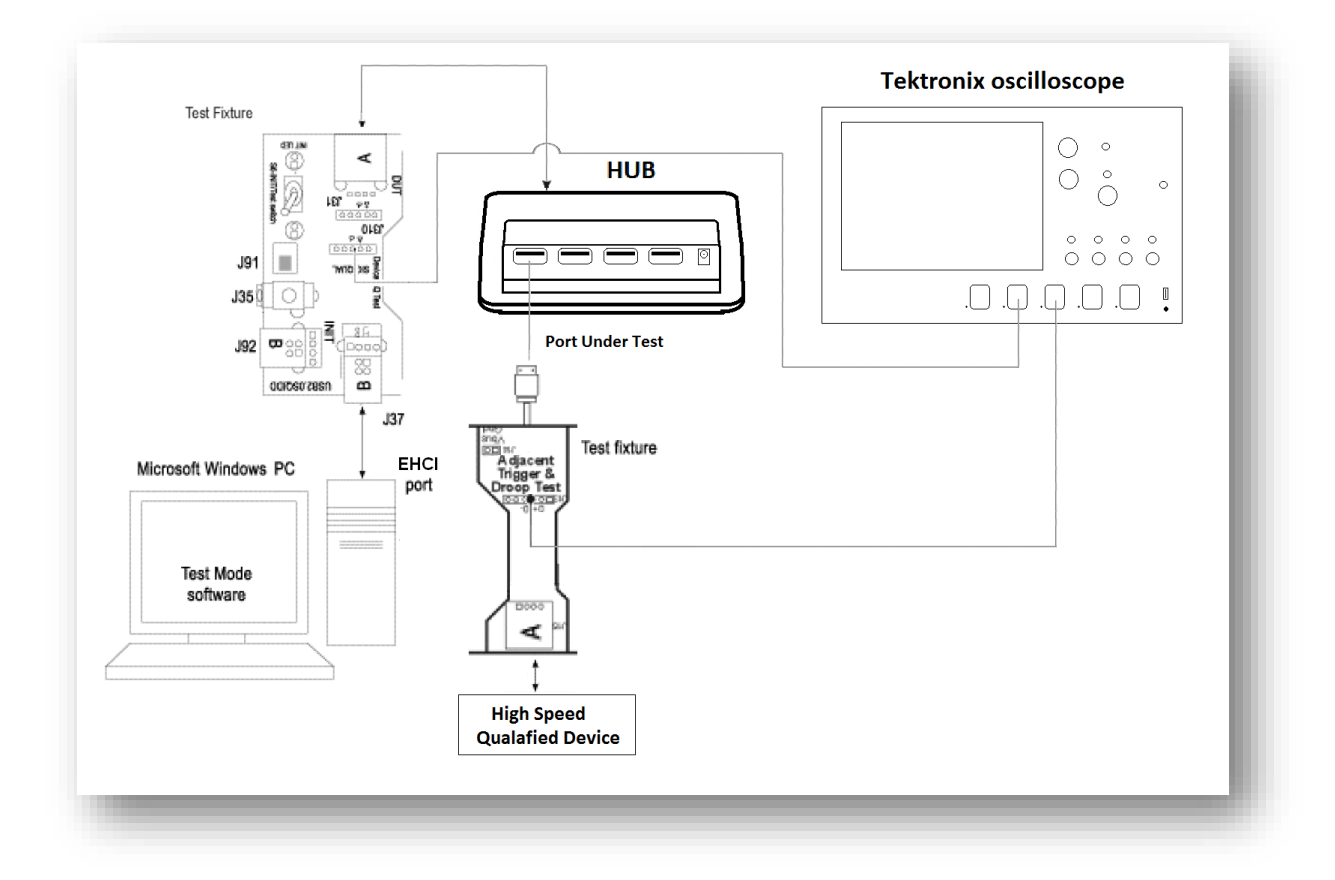

The section used for this device test is Device SQ on the test fixture. To set up the equipment for J/K & SE0\_NAK, follow these steps:

- 1. Set the S6 switch to the **Init** position.
- 2. Connect a standard USB cable between the B receptacle of the Device SQ Init port (J37) and the host PC port.
- **3.** Connect the A receptacle (marked DUT) from the Device SQ test port (**J34**) to the hub under test with the 4 inch USB cable.

27

- **4.** Attach the Channel 1 differential probe to **J31** of the fixture. Ensure the + polarity on the probe lines up with D+ on the fixture.
- **5.** Connect the Adjacent trigger section of the test fixture to the downstream port under test of the hub.
- 6. Attach the Channel 2 differential probe to **J11** of the fixture.
- 7. Connect a known-good high-speed device to the Init port of this test fixture.
- 8. Go to scope trigger menu to trigger on:
  - a. Width: The EOP is required to be NRZ 01111111 without bit stuffing.Since the only other traffic is SOF's, we can trigger on the EOP; 7 x 2.08ns = 14.56ns
  - b. Edge: Since we are measuring at the device, its amplitude should be higher than from the host. Set the Edge trigger just below the nominal voltage of 400mV
- 9. Adjust the Horizontal Scale to 200ns/div
- On the HS Electrical Test Tool application Hub Selection, select SINGLE
   STEP SET FEATURE from the Downstream Device Control.

| Hub Selection                               | Hub Control        |              |             |
|---------------------------------------------|--------------------|--------------|-------------|
| NONE                                        | Hub Command        |              | Address     |
| VID/PID 0x2109/2811, Address 1 4 Ports      | NONE               | -            | 0           |
|                                             | Port Control       |              | Port        |
|                                             | NONE               | •            | 1 👻         |
| Enumerate Bus                               | ,<br>Status Window | Disconnect N | lotify      |
| None                                        | Operation Succ     | essful       |             |
| NUNE<br>VID/PID 0x781/5576_Address 2_Port 3 |                    |              |             |
|                                             |                    |              |             |
|                                             |                    |              |             |
| Deumetre en Deulies Oentrel                 |                    |              |             |
| Jownstream Device Control                   | Address            |              |             |
| SINGLE STEP SET FEATURE 👻                   | Execute            | Ret          | urn To Main |
| NONE                                        |                    |              |             |
| DEVICE DESCRIPTOR                           |                    |              |             |
|                                             |                    |              |             |
|                                             |                    |              |             |
|                                             |                    |              |             |
| SINGLE STEP SET FEATURE                     |                    |              |             |
|                                             |                    |              |             |

**11.** A Single acquisition should appear as follows. The Higher amplitude packets are the response from the device upstream.

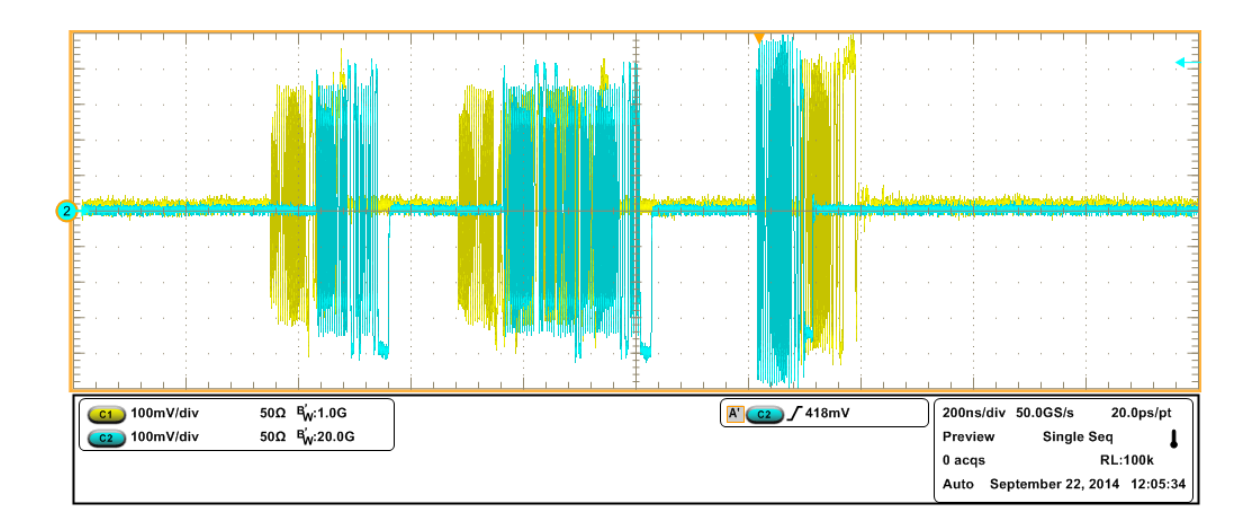

- EL\_48: Measure the delay between the start of packet between the hub's upstream facing port (Channel 1) and the hub's downstream facing port (Channel 2) on the third packet. This is the delay of the SOF packet through the hub. Verify that this not more than 79us (36 bits plus 4 ns)
- EL\_42: Hub must not truncate more than 4 bits (8.33ns) from a repeated SYNC pattern.
- EL\_43: Hubs must not corrupt any repeated bits of the SYNC field.
- EL\_44: A hub may add at most 4 random bits (8.33ns) to the end of the EOP field when repeating a packet.
- EL\_45: A hub must not corrupt any of the falid EOP bits when repeating a packet.

# **Receiver Sensitivity - Upstream** (EL\_16, EL\_17, EL\_18)

#### Specifying the Equipment-Receiver Sensitivity

- Tektronix AWG5000/AWG7000
- Two SMA cables w/ 5x attenuators
- Tektronix digital oscilloscope
- TDSUSBF compliance test fixture
- One differential probe

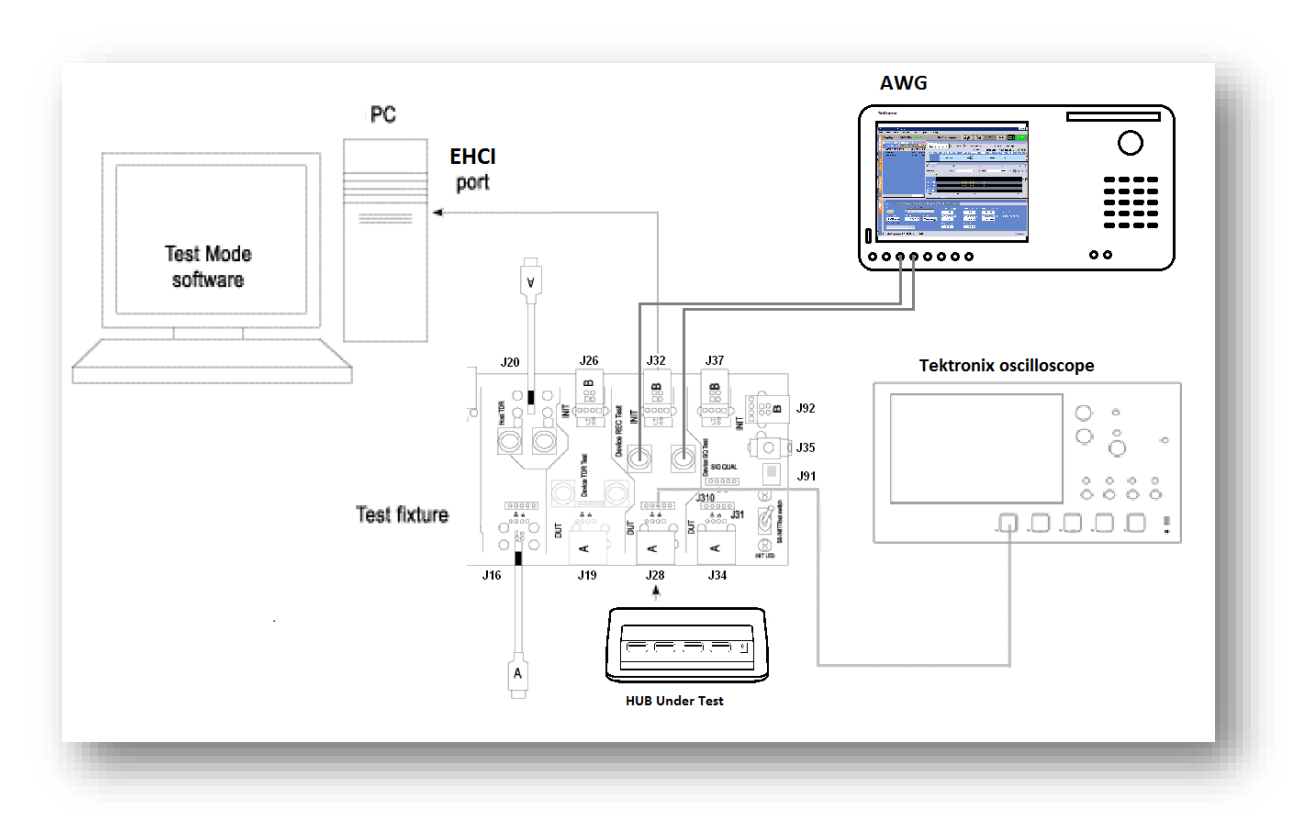

#### Typical Equipment Setup-J/K and SE0\_NAK

The section used for this device test is Device REC on the test fixture. To set up the equipment for Receiver Sensitivity, follow these steps:

- 1. Set the S6 switch to the **Init** position.
- Connect a standard USB cable between the B receptacle Device REC Init port (J32) and the host PC port.
- **3.** Connect the A receptacle (marked DUT) from the Device Rec Test port (**J28**) to the Hub Under Test.

- 4. Connect the differential probe to the test fixture at J25.
- **5.** On the signal generator, select the MIN-ADD1.AWG setup file. This generates IN packets (of compliant amplitude) with a 12-bit SYNC field.
- **6.** Turn on channel 1 on the AWG.
- On the HS Electrical Test Tool application Device Test menu, select TEST\_SE0\_NAK from the Device Command dropdown menu. Click EXECUTE once.

|                                         | - Hub Commond            | A alaba a a    |
|-----------------------------------------|--------------------------|----------------|
| IONE                                    | Hub Command              | Address        |
| ID 0x8087, PID 0x24, Address 1-8 Ports  | TEST_SE0_NAK             | . 0            |
|                                         | NONE<br>TEST_J           | Port           |
|                                         | TEST_K                   | 1              |
| Enumerate Bus                           | TEST_SE0_NAK             |                |
|                                         | TEST_PACKET              | lotify         |
| ownstream Devices                       |                          |                |
| IONE                                    | RESUME                   |                |
| ID Uxa5c, PID Ux5800, Address 2, Port 8 | DADENIT TEST DACKET      |                |
|                                         | DEVICE DESCRIPTOR        |                |
|                                         | SET ADDRESS              |                |
|                                         | ENABLE WAKEUP            |                |
| Jownstream Device Control Address       | DISABLE WAKEUP           |                |
|                                         | SINGLE STEP SET FEATURE  |                |
|                                         | SINGLE STEP GET DEV DESC | eturn I o Main |
|                                         |                          |                |

#### Figure 27: Device TEST\_SE0\_NAK

- **8.** Place the Test Switch S6 into the TEST position.
- 9. A NAK response should be present.

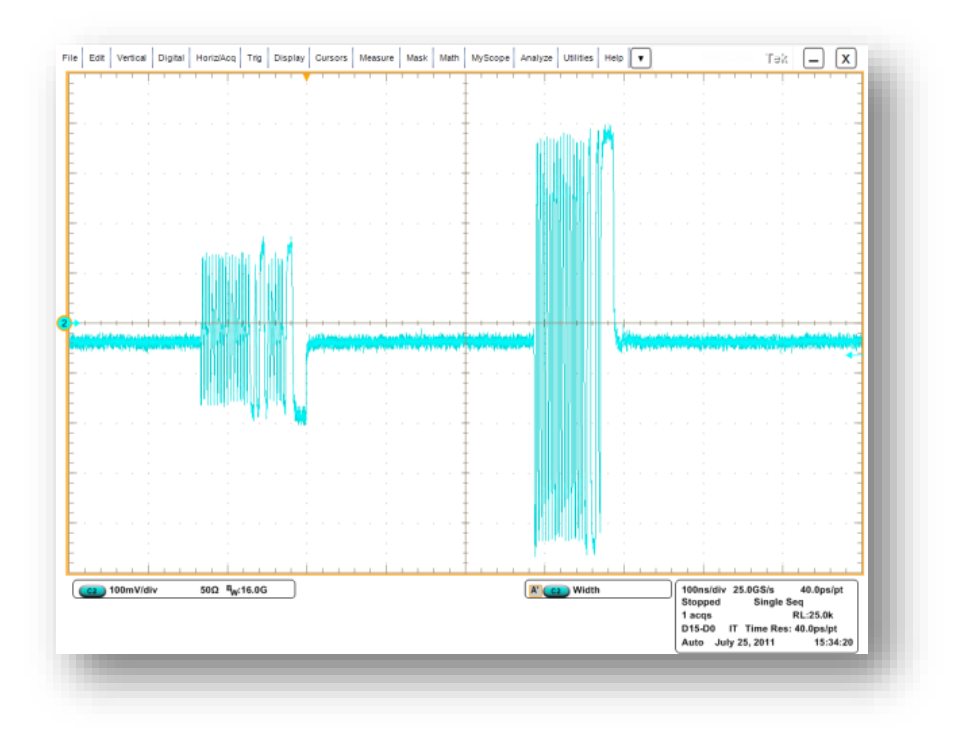

Figure 28: Results of the Receiver Sensitivity Measurement

- 10. On the data generator, load and run IN-ADD1.AWG setup file.
- **11.** Reduce the amplitude of the data generator packets while monitoring the NAK response from the device on the oscilloscope.
- **12.** Once the NAK packets begin to become intermittent, increase the amplitude till response is stable.
- 13. EL\_17: A high speed capable device must implement a transmission envelope detector that does not indicate squelch when a receiver exceeds +/- 150mV differential amplitude. Amplitude measured from the AWG is EL\_17.
- **14.** Measurements should be made from the midpoint plateau (zero voltage) to the Positive Peak and the midpoint plateau to the Negative Peak

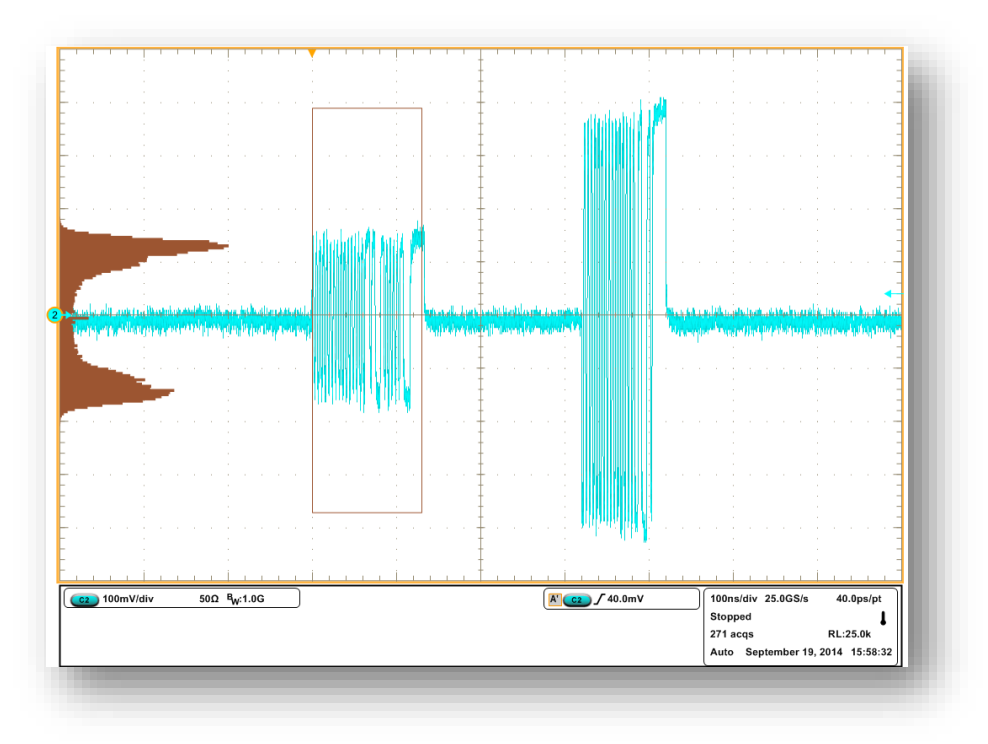

Figure 29: Measuring Differential Voltage Level - Zero to Positive Peak

- **15.** Now reduce the amplitude on the AWG in small steps until the receiver ceases to respond with NAK. This is the squelch level of the receiver.
- 16. EL\_16: A high speed capable device must implement a transmission envelope detector that indicates squelch (i.e. never receives packets) when a receivers input falls below +/- 100mV amplitude.
- **17.** Measurements should be made from the midpoint plateau (zero voltage) to the Positive Peak and the midpoint plateau to the Negative Peak

# High-Speed Signal Quality - Downstream (EL\_2, EL\_3, EL\_6, EL\_7)

Specifying the Equipment-Signal Quality Tests for High Speed Devices for Upstream Testing

- Tektronix digital oscilloscope
- USB2SIGQUAL compliance test fixture
- Two SMA cables (phase matched)
- Host PC
- 1 meter USB2.0 cable

Typical Equipment Setup-Signal Quality Tests for High Speed Hub (Downstream Testing)

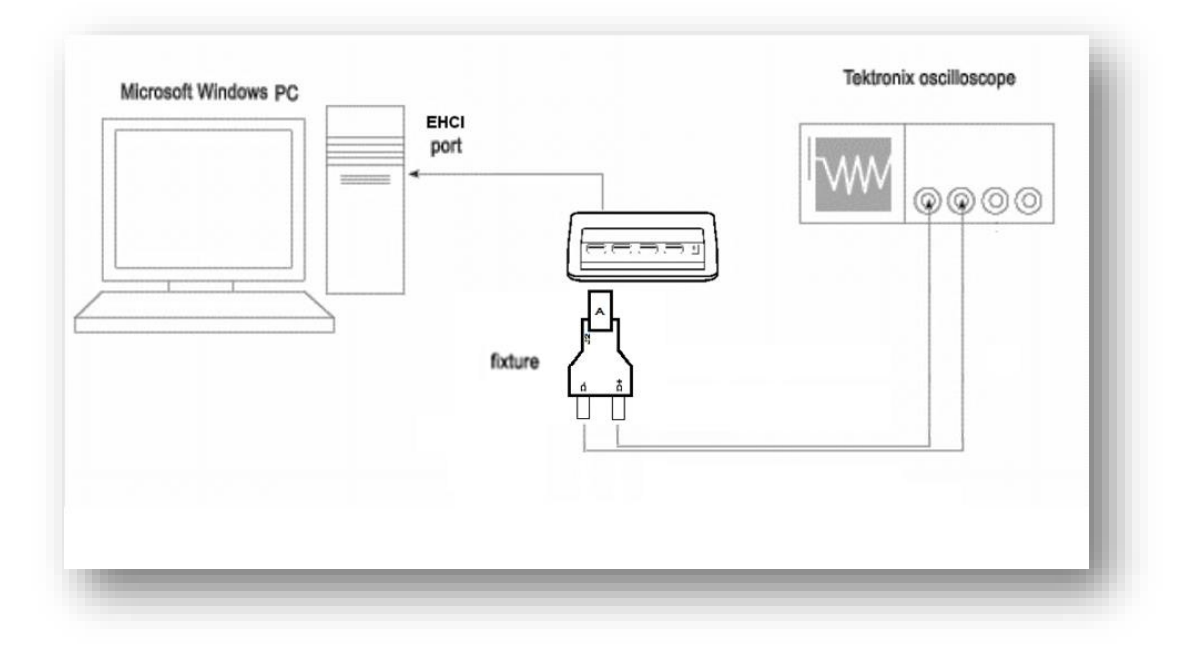

#### Figure 30: Equipment Setup for Signal Quality Measurement

To setup the equipment for the High Speed Signal Quality test, follow these steps:

- 1. Connect the USB2SIGQUAL compliance test fixture to the Host port.
- Connect the two SMA cables from CH1 and CH2 of the oscilloscope to the D+ and D- SMA connections on the fixture.
- Run the High-Speed Electrical Test Tool software on the host PC. EHCI\_HSETT main menu shown in figure below.

| EHCI HS Electrical Test Tool | ×                                         |
|------------------------------|-------------------------------------------|
| Select Type Of Test          | Select Host Controller For Use In Testing |
| C Device                     | PCI bus 0, device 29, function 0 2 Ports  |
| r Hub                        |                                           |
| C Host Controller/System     |                                           |
| TEST                         | Exit                                      |
|                              |                                           |

Figure 31: High-Speed Electrical Test Tool - Main Menu

**4.** Configure the device into the test mode from the host PC controller. Select TEST\_PACKET from the Device Command dropdown menu; enter the port number of the hub port being tested; click EXECUTE.

| Hub Selection<br>NONE<br>VID 0x424, PID 0x5534, Address 1 4 Ports | Hub Control<br>Hub Command Address<br>NONE                                                                                                    |
|-------------------------------------------------------------------|----------------------------------------------------------------------------------------------------|
| Enumerate Bus<br>Downstream Devices<br>NDNE                       | Port Control Port           Fest_PACKET         I           NONE         Notify           TEST_J         Notify           TEST_ST_OR         Notify |
| Downstream Device Control Address                                 | TEST_FACKET<br>TEST_FORCE_ENABLE<br>SUSPEND<br>RESUME<br>RESET<br>EXECUTE Return To Main                                                            |

Figure 32: Test Device Packet

Selecting and Configuring Measurements-Signal Quality Tests for High Speed Hub (Downstream Testing)

5. On the Tektronix scope, set your Math channel to Ch1 - Ch2

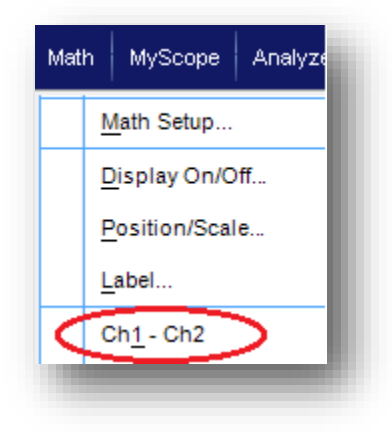

#### Figure 33: Math Setup

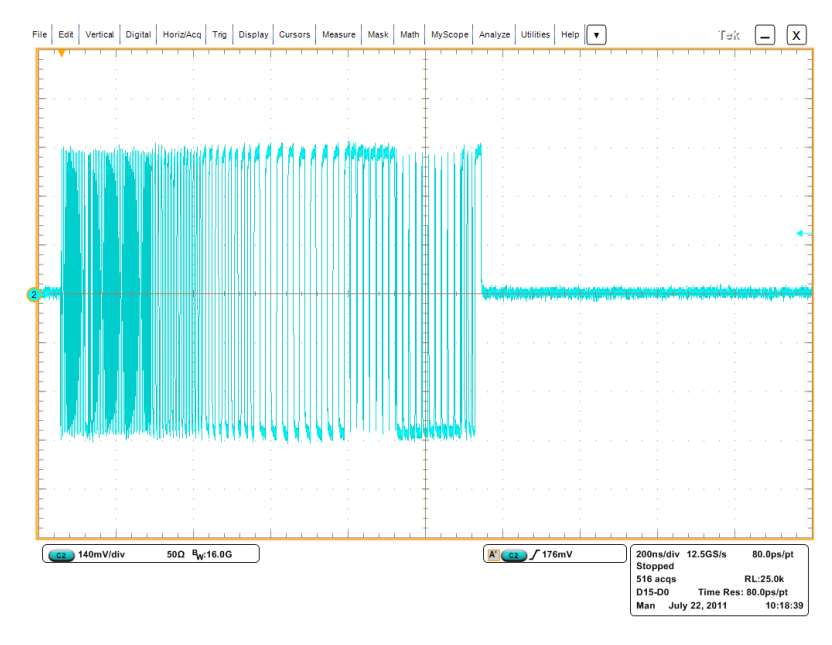

6. Adjust the scope Horizontal scale so that one complete packet is displayed

#### Figure 34: Test Packets

**7.** Save Math waveform as a CSV (\*.csv) or Tek Waveform (\*.wfm) for later processing.

# Selecting and Configuring Measurements-Signal Quality Tests for High Speed Host (DownStream Testing)

Launch USB Electrical Analysis Tool 2.0 (Download from www.USB.org)

8. From the application menu, select Device/Host SQ (tab).

| ice/Host SQ   Hub DS SQ   Inrush Current |        | 1    |              |
|------------------------------------------|--------|------|--------------|
| Signal Quality Data Path                 |        |      |              |
| C:\Users\sharriso\Desktop                |        | Test |              |
| Signal Quality Data File                 |        | (    | _            |
|                                          | Browne |      | Summary File |
| 1                                        | DIOWSE |      |              |
|                                          |        |      |              |
|                                          |        |      |              |
| T+ T                                     |        |      |              |
| rest type                                |        |      |              |
| C LS<br>C FS                             |        |      |              |
| C HSFE                                   |        |      |              |
| HSNE                                     |        |      |              |
|                                          |        |      |              |
|                                          |        |      |              |
|                                          |        |      |              |
|                                          |        |      |              |
|                                          |        |      | Exit         |
|                                          |        |      |              |

#### Figure 35: USBET20 Analysis Tool

- **9.** Select the Test Type:
  - HSNE (High Speed Near End)

**10.** Browse to the Math waveform saved from the scope.

11. Press Test.

# Hub Jitter - Downstream (EL\_47)

# Specifying the Equipment-Signal Quality Tests for High Speed Devices for Upstream Testing

The following equipment is needed for signal quality tests on a High Speed device for upstream testing: old

- Tektronix digital oscilloscope
- USB2SIGQUAL compliance test fixture
- Two SMA cables
- 4-inch USB cable

# Typical Equipment Setup-Signal Quality Tests for High Speed Hub (Downstream Testing)

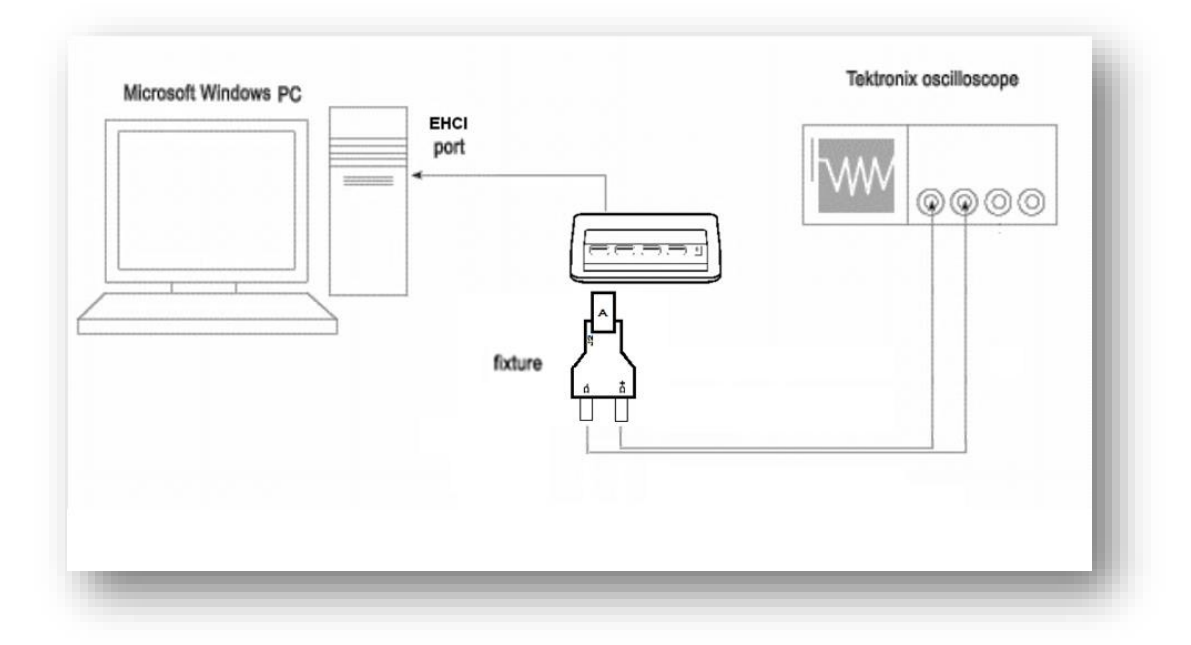

#### Figure 36: Equipment Setup for Signal Quality Measurement

To setup the equipment for the High Speed Signal Quality test, follow these steps:

- 1. Connect the USB2SIGQUAL compliance test fixture to the Host port.
- 2. Connect the two SMA cables from CH1 and CH2 of the oscilloscope to the D+ and D- SMA connections on the fixture.
- **3.** Run the High-Speed Electrical Test Tool software on the host PC. EHCI\_HSETT main menu shown in figure below.

| EHCI HS Electrical Test Tool | ×                                         |
|------------------------------|-------------------------------------------|
| Select Type Of Test          | Select Host Controller For Use In Testing |
| C Device                     | PCI bus 0, device 29, function 0 2 Ports  |
| • Hub                        |                                           |
| C Host Controller/System     |                                           |
| TEST                         | Exit                                      |
|                              |                                           |

Figure 37: High-Speed Electrical Test Tool - Main Menu

**4.** Select **TEST\_FORCE\_ENABLE** from the Port Control dropdown menu. Enter the port number of the hub port being tested and click EXECUTE once.

| Hub Selection<br>NONE<br>VID 0x409, PID 0x58, Address 1 4 Ports                  | Hub Control<br>Hub Command                                                                                                    | Address        |
|----------------------------------------------------------------------------------|----------------------------------------------------------------------------------------------------|----------------|
|                                                                                  | Port Control                                                                                                    | Port           |
| Enumerate Bus<br>Downstream Devices<br>NONE<br>Downstream Device Control Address | TEST_FORCE_ENABLE<br>NONE<br>TEST_J<br>TEST_K<br>TEST_SE0_NAK<br>TEST_PACKET<br>TEST_FORCE_ENABLE<br>SUSPEND<br>RESUME<br>RESET | Notify         |
| NONE                                                                             | EXECUTE                                                                                                    | Return To Main |

Figure 38: High-Speed Electrical Test Tool - Main Menu

**5.** Select **PARENT TEST\_PACKET** from the Hub Command dropdown menu and click EXECUTE. This forces the parent port in which the hub is connected to continuously output test packets. The hub port under test repeats these test packets and is ready for signal quality and jitter tests.

|                                                            | Hub Command                                                                                          | Address               |
|------------------------------------------------------------|----------------------------------------------------------------------------------------------------|-----------------------|
| Enumerate Bus<br>Enumerate Bus<br>ownstream Devices<br>ONE | NONE<br>TEST_J<br>TEST_K<br>TEST_PACKET<br>SUSPEND<br>RESUME<br>RESUME<br>RESET<br>PARENT TEST_PACKE | Port  Port  Notify  T |
| Downstream Device Control Address                          | EXECUTE                                                                                              | Return To Main        |

Figure 39: Test Device Packet

# Selecting and Configuring Measurements-Signal Quality Tests for High Speed Host (DownStream Testing)

12. On the Tektronix scope, set your Math channel to Ch1 - Ch2

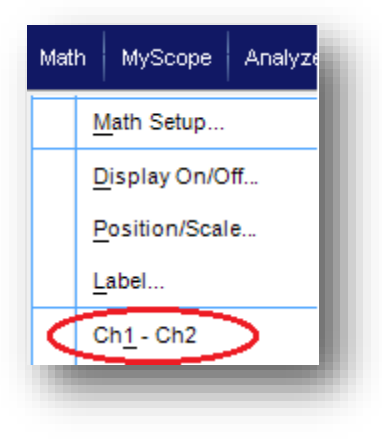

Figure 40: Math Setup

13. Adjust the scope Horizontal scale so that one complete packet is displayed

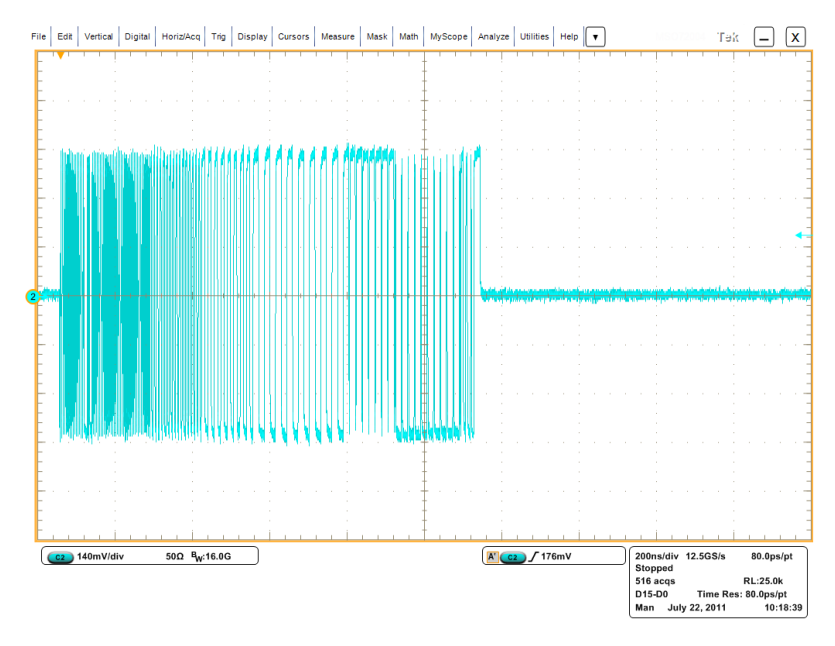

#### Figure 41: Test Packets

**14.** Save Math waveform as a CSV (\*.csv) or Tek Waveform (\*.wfm) for later processing.

# Selecting and Configuring Measurements-Signal Quality Tests for High Speed Host (DownStream Testing)

Launch USB Electrical Analysis Tool 2.0 (Download from www.USB.org)

15. From the application menu, select Device/Host SQ (tab).

| rice/Host SQ Hub DS SQ 1 | nrush Current |        | 1    |              |
|--------------------------|---------------|--------|------|--------------|
| Signal Quality Dat       | a Path        |        |      |              |
| C:\Users\sharris         | )/Desktop     |        | Test |              |
| Signal Quality Dat       | a File        |        | lest |              |
|                          |               | Browse |      | Summary File |
| ,                        |               |        |      |              |
|                          |               |        |      |              |
|                          |               |        |      |              |
| Test T                   | ype           |        |      |              |
| C                        | LS            |        |      |              |
| 0                        | FS            |        |      |              |
|                          | HSHE          |        |      |              |
|                          |               |        |      |              |
|                          |               |        |      |              |
|                          |               |        |      |              |
|                          |               |        |      |              |
|                          |               |        |      | Exit         |
|                          |               |        |      |              |

#### Figure 42: USBET20 Analysis Tool

- **16.** Select the Test Type:
  - HSNE (High Speed Near End)

**17.** Browse to the Math waveform saved from the scope.

18. Press Test.

### J/K, SE0\_NAK – Hub Downstream (EL\_8, EL\_9)

#### Specifying the Equipment-J/K & SE0\_NAK

The following equipment is needed to test J/K, SE0\_NAK measurement:

- Digital Volt Meter
- TDSUSBF compliance test fixture
- Two single-ended probes

#### Typical Equipment Setup-J/K and SE0\_NAK

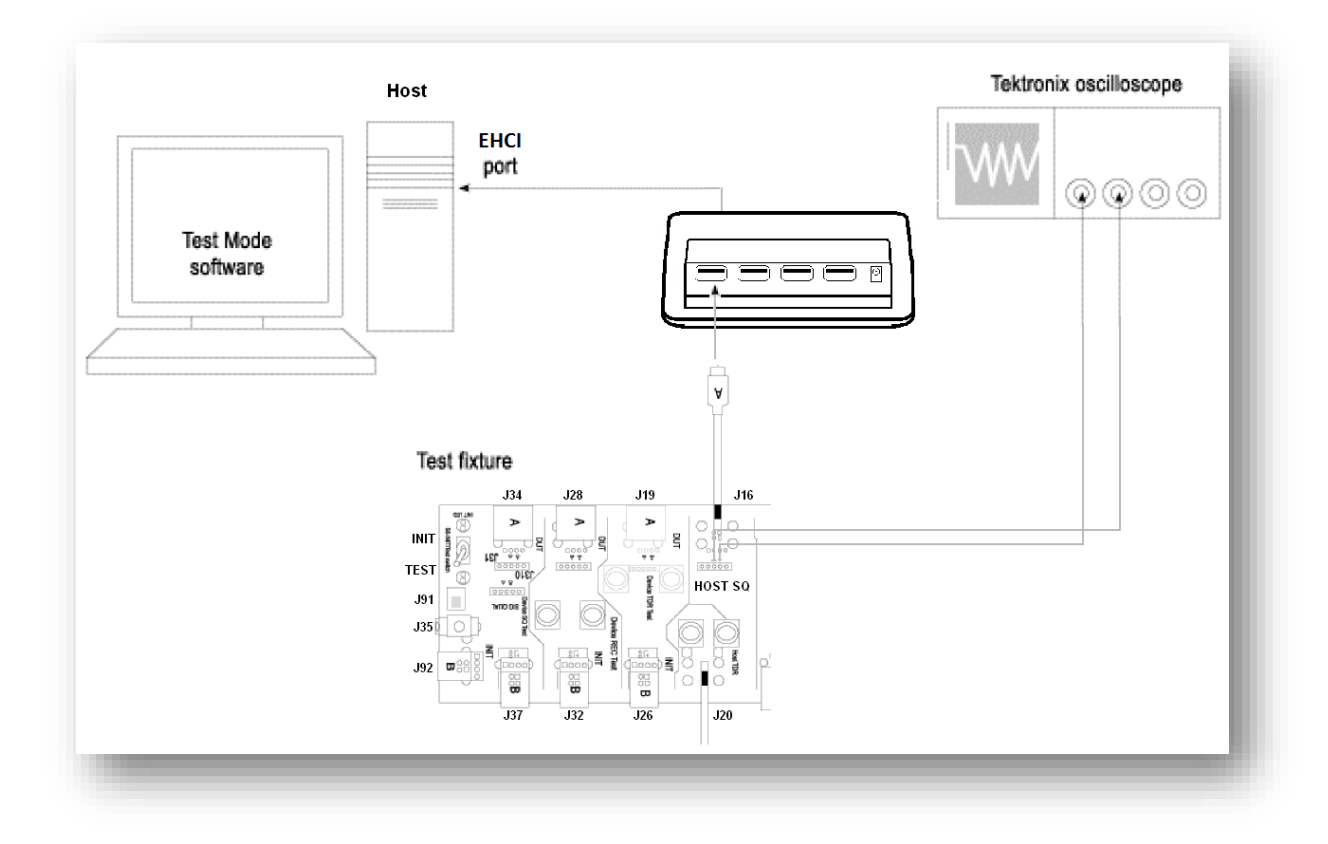

The section used for this hub test is Host SQ on the test fixture. To set up the equipment for J/K & SE0\_NAK, follow these steps:

- 1. Connect the Host SQ USB cable (J16) to the Hub port under test.
- **4**. On the HS Electrical Test Tool application –select TEST\_J from the Port Command dropdown menu. Click EXECUTE once to place the port into TEST\_J test mode.

| elect Device                         | Device Control          |                |
|--------------------------------------|-------------------------|----------------|
| DNE                                  | Device Command          | Device Address |
| D 0x60. PID 0x5ab. Address 1. Port 2 | RESET -                 |                |
|                                      | NONE                    |                |
|                                      | TEST                    |                |
|                                      | TEST SED NAK            |                |
|                                      |                         |                |
|                                      | RESUME                  |                |
| Enumerate Bus                        | RESET                   | eturn To Main  |
|                                      | SET ADDRESS             |                |
|                                      | ENABLE WAKEUP           |                |
|                                      | DISABLE WAKEUP          |                |
|                                      | SINGLE STEP SET FEATURE |                |

Figure 43: Device TEST\_J

- **5.** Connect the single-ended probes; Channel 2 to D- and Channel 3 to D+ on the test fixture pins J15.
- 6. D+ output voltage must be 400 mV + -10% while D- = 0 + -10 mV.
- 7. On the HS Electrical Test Tool Hub Test menu click Enumerate Bus. This restores the device to normal operation.
- **8**. On the HS Electrical Test Tool application Hub Test menu, select TEST\_K from the Port Command dropdown menu. Click EXECUTE once to place the device into TEST\_K test mode.
- 9. Switch the test fixture into the TEST position. D- output voltage must be 400mV + -10% while D+ = 0 + -10mV.
- **10**. Return the Test switch to the NORMAL position. Cycle the device power. Click Enumerate Bus once to force enumeration of the device. This restores the device to normal operation.
- **11**. On the HS Electrical Test Tool application Device Test menu, select TEST\_SE0\_NAK from the Device Command dropdown menu. Click EXECUTE once to place the device into TEST\_SE0\_NAK test mode.
- 12. Switch the test fixture into the TEST position. D+ and D- output voltage must be 0V + 10mV.

### Repeater Test – Downstream (EL\_42, EL\_43, EL\_44, EL\_45, EL\_48)

#### Specifying the Equipment-J/K & SE0\_NAK

The following equipment is needed to test J/K, SE0\_NAK measurement:

- Tektronix Digital Oscilloscope
- TDSUSBF compliance test fixture
- Two Differential probes
- 4 inch USB cable

#### Typical Equipment Setup-J/K and SE0\_NAK

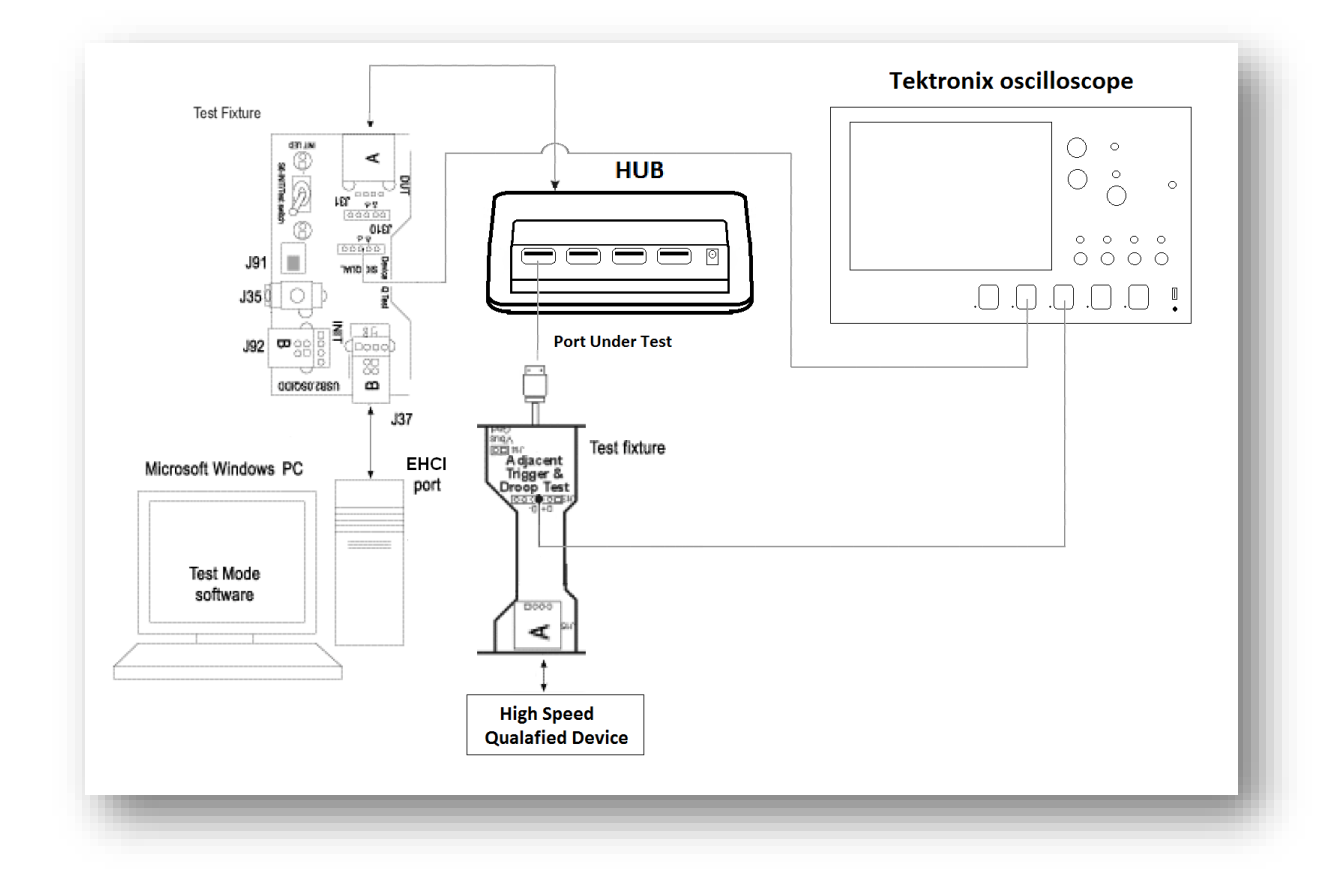

The section used for this device test is Device SQ on the test fixture. To set up the equipment for J/K & SE0\_NAK, follow these steps:

- 1. Set the S6 switch to the **Init** position.
- 2. Connect a standard USB cable between the B receptacle of the Device SQ Init port (J37) and the host PC port.
- **3.** Connect the A receptacle (marked DUT) from the Device SQ test port (**J34**) to the hub under test with the 4 inch USB cable.

45

- **4.** Attach the Channel 1 differential probe to **J31** of the fixture. Ensure the + polarity on the probe lines up with D+ on the fixture.
- **5.** Connect the Adjacent trigger section of the test fixture to the downstream port under test of the hub.
- 6. Attach the Channel 2 differential probe to **J11** of the fixture.
- 7. Connect a known-good high-speed device to the Init port of this test fixture.
- **8.** On the HS Electrical Test Tool application Hub Selection, select Enumerate Bus button once.

| Hub Selection NONE //D.0x424_PID_0x5534_Address 1_4 Ports                               | Hub Control<br>Hub Command                             | Address        |
|-----------------------------------------------------------------------------------------|--------------------------------------------------------|----------------|
|                                                                                         | Port Control                                           | ▼ 0<br>Port    |
| Enumerate Bus<br>Downstream Devices<br>NONE<br>VID 0x781, PID 0xa7c1, Address 2, Port 1 | NONE<br>Status Window Discor<br>Enumeration Successful | nnect Notify   |
| Downstream Device Control Address                                                       | EXECUTE                                                | Return To Main |

#### Figure 44: HSET HUB Menu

- **9.** Press Autoset from the oscilloscope; then adjust the Horizontal scale knob to see both SOF's.
- **10.** Using the oscilloscope, verify that the SOF (Start Of Frame) packets are being transmitted on the downstream facing port (Channel 2). A Single acquisition should appear as follows

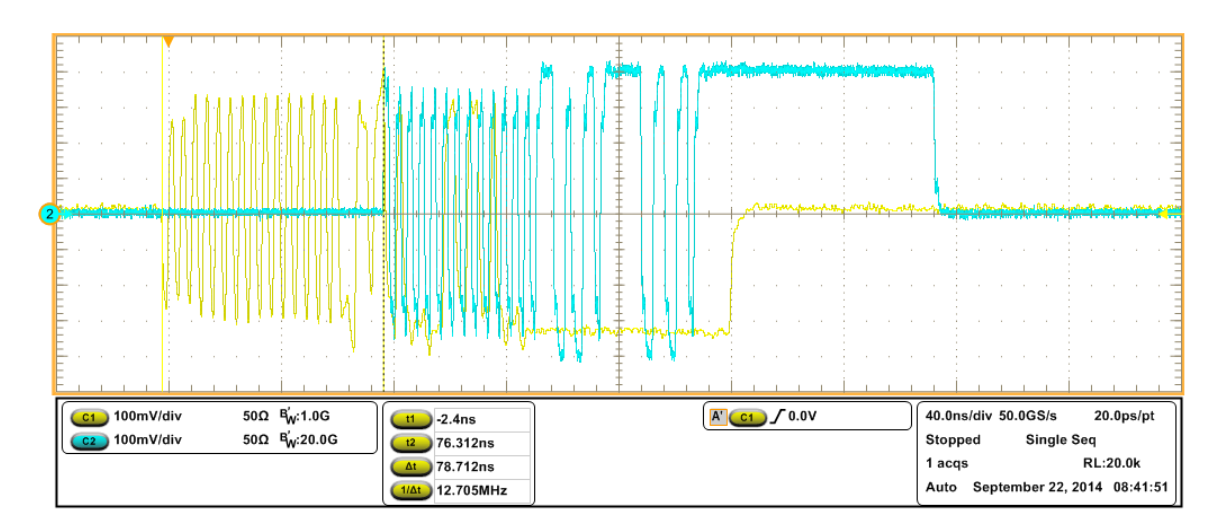

- EL\_48: Measure the delay between the start of packet between the hub's upstream facing port (Channel 1) and the hub's downstream facing port (Channel 2). This is the delay of the SOF packet through the hub. Verify that this not more than 79us (36 bits plus 4 ns)
- EL\_42: Hub must not truncate more than 4 bits (8.33ns) from a repeated SYNC pattern.
- EL\_43: Hubs must not corrupt any repeated bits of the SYNC field.
- EL\_44: A hub may add at most 4 random bits (8.33ns) to the end of the EOP field when repeating a packet.
- EL\_45: A hub must not corrupt any of the falid EOP bits when repeating a packet.

## Legacy USB Compliance Tests

In addition to the high-speed electrical tests prescribed in this document, the device under test must also pass the following compliance tests applicable to high-speed capable device:

- Full Speed Signal Quality
- Inrush Current

## **Full-Speed Signal Quality Test – Upstream (Devices)**

### Specifying the Equipment-Full Speed Signal Quality Tests for Upstream Testing

The following equipment is needed for upstream signal quality check on a low or full speed device:

- Tektronix digital oscilloscope
- TDSUSBF compliance test fixture
- 5 x USB Hubs (One of them Full-Speed)
- 6 x Five Meter USB Cables
- 1 Full Speed USB Certified Device
- Three P6245 or TAP1500 single-ended voltage probes

## Typical Equipment Setup-Full Speed Signal Quality Tests for Upstream Testing

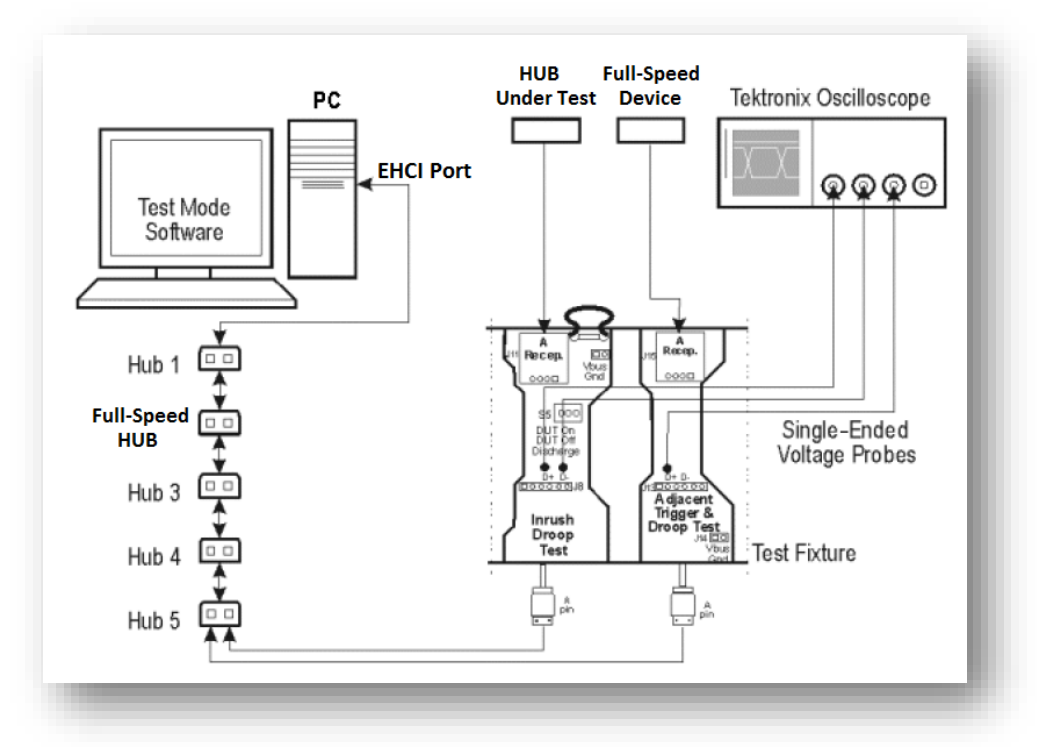

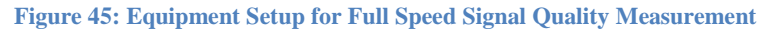

To set up the equipment for Full Speed Signal Quality, follow these steps:

- **1. 1** Connect the USB Device Under Test (DUT) to the A type USB receptacle of the Inrush Droop section on the test fixture.
- **2.** Connect the Qualifier device to the Adjacent Trigger and Droop section of the test fixture.

- **3.** Connect Ch1 of the D+ probe to the D+ pins on the Inrush Droop section of the test fixture.
- **4.** Connect Ch2 of the D– probe to the D– pins on the Inrush Droop section of the test fixture.
- Connect the D+ (D- for Low speed) pin of the Adjacent Trigger and Droop Section of the test fixture to Ch3 as shown in the previous figure.
- Hub #1 is required to be a High Speed Hub and Hub #2 is required to a Full Speed Hub. All Hubs should be self-powered.
- 7. Run the High-Speed Electrical Test Tool software on the host PC.
- **8.** If the device is connected correctly, it should be enumerate on the bottom of the HSETT as shown below.

| Select Device<br>NONE<br>VID 0x409, PID 0x58, Address 1, Port 1<br>VID 0x409, PID 0x58, Address 2, Port 1<br>VID 0x409, PID 0x58, Address 3, Port 1<br>VID 0x409, PID 0x58, Address 4, Port 1<br>VID 0x4bb, PID 0x101, Address 5, Port 1<br>VID 0x46d, PID 0xc001, Address 6, Port 1 | Device Control<br>Device Command<br>NONE<br>Status Window<br>Enumeration Successful | Device Address |
|----------------------------------------------------------------------------------------------------|-------------------------------------------------------------------------------------|----------------|
| Enumerate Bus                                                                                                    | EXECUTE                                                                             | Return To Main |

Figure 46: Full-Speed Electrical Test Tool Enumeration

**9.** Select the LOOP DEVICE DESCRIPTOR option in the Device Command pull down menu and click EXECUTE.

| HS Electrical Test Tool - Device Test                                                                                                    |                                                                                                    |                |
|----------------------------------------------------------------------------------------------------|----------------------------------------------------------------------------------------------------|----------------|
| Select Device<br>NONE<br>VID 0x409, PID 0x58, Address 1, Port 1<br>VID 0x409, PID 0x58, Address 2, Port 1<br>VID 0x409, PID 0x58, Address 3, Port 1<br>VID 0x409, PID 0x58, Address 4, Port 1<br>VID 0x4bb, PID 0x101, Address 5, Port 1<br>VID 0x46d, PID 0xc001, Address 6, Port 1 | Device Control<br>Device Command<br>NONE<br>TEST_J<br>TEST_K<br>TEST_SE0_NAK<br>TEST_PACKET<br>SUSPEND | Device Address |
| Enumerate Bus                                                                                                    | RESUME<br>RESET<br>DEVICE DESCRIPTOR<br>LOOP DEVICE DESCRIPTOR<br>SET ADDRESS                          | eturn To Main  |

Figure 47: Loop Device Descriptor for Signal Quality Full Speed (Upstream)

10. Set the scope to trigger on Pattern 001x; where Ch1 & Ch2 are low and Ch3 (Qualifier Device) is high.

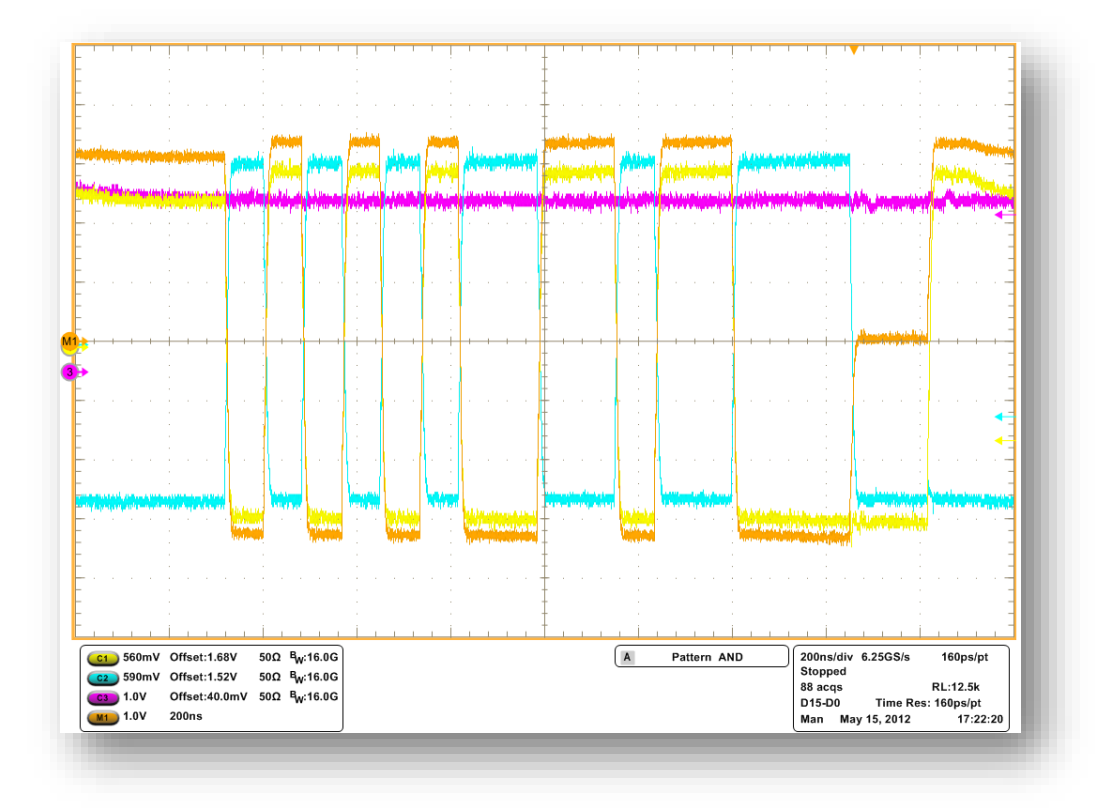

Figure 48: Full Speed Signal Quality trigger

- **11.** Save the waveforms
- **12.** Open USBET20 (download from USB.org)
- 13. Select the Device/Host SQ tab.
- 14. Browse for your file you saved and select Test

| Signal Q | uality Data Path                 |                                                                                      |      |                |
|----------|----------------------------------|--------------------------------------------------------------------------------------|------|----------------|
| C:\Use   | rs\sharriso\Desktop              |                                                                                      |      |                |
| Signal Q | uality Data File                 | Browse                                                                               | Test | 🗍 Summary File |
|          | C LS<br>FS<br>FS<br>HSFE<br>HSNE | <ul> <li>Single Data File</li> <li>C Separate DPlus and DMinus Data Files</li> </ul> |      |                |
|          |                                  |                                                                                      |      | Exit           |

Figure 49: USBET Analysis Tool

### Full-Speed Signal Quality Test - Downstream (Host)

#### Specifying the Equipment-Full Speed Signal Quality Tests for Downstream Testing

- Tektronix digital oscilloscope
- TDSUSBF compliance test fixture
- 4 x USB Hubs (One of them Full-Speed)
- 6 x Five Meter USB Cables
- 1 Full Speed USB Certified Device
- Two P6245 or TAP1500 single-ended voltage probes

## Typical Equipment Setup-Full Speed Signal Quality Tests for Downstream Testing

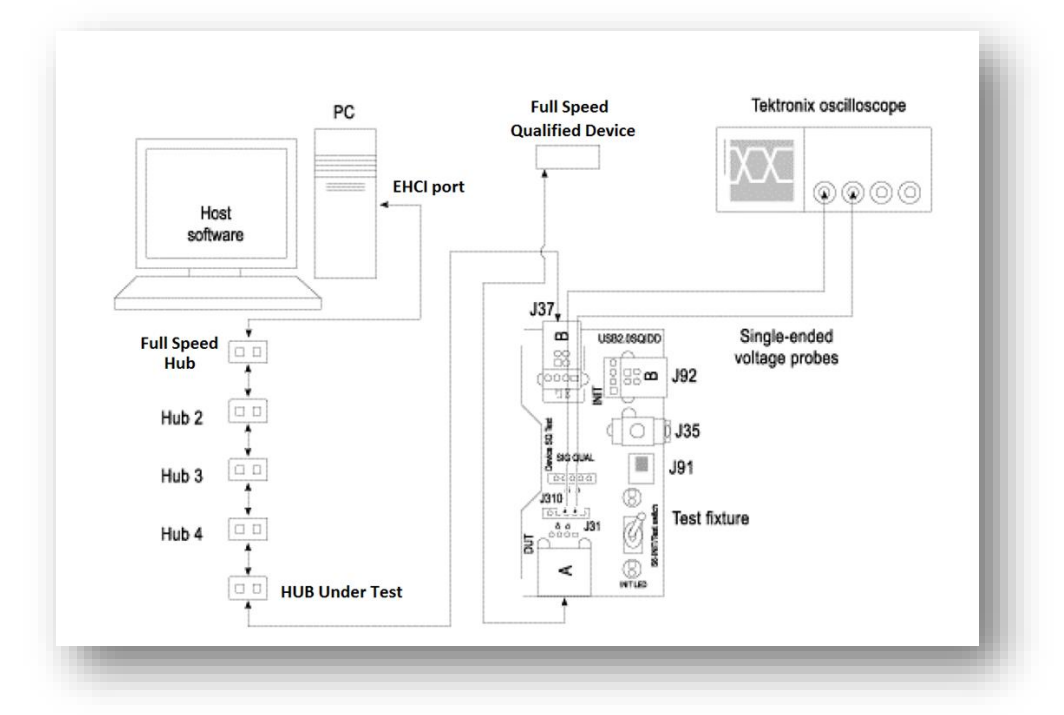

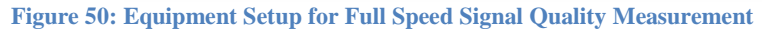

To set up the equipment for Full Speed Signal Quality, follow these steps:

- **1.** Connect the Hub USB port (HUT) to the B type USB receptacle of the Device SQ section (**J37**) on the test fixture.
- **2.** Connect the Full Speed Qualifier device to the A type USB receptacle of the Device SQ (**J34**).
- **3.** Connect Ch1 probe to the D+ pins **J31**.
- **4.** Connect Ch2 probe to the D– pins **J31**.
- 5. Hub #1 is required to be a Full Speed Hub. All Hubs should be self-powered.

# Selecting and Configuring Measurements-Full Speed Signal Quality Tests for Upstream Testing

- 1. Set the trigger to trigger on D+ **Rising** edge at 500mV
- 2. On the Tektronix scope, set your Math channel to Ch1 Ch2

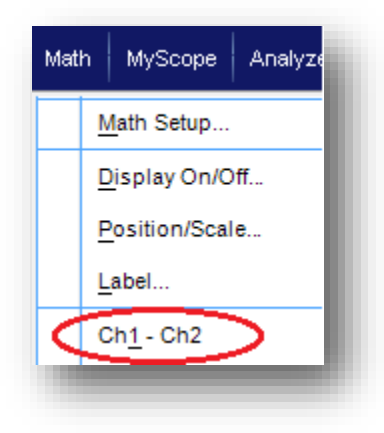

#### Figure 51: Math Setup

- 3. Adjust the scope Horizontal scale so that one complete packet is displayed
- **4.** Save Math waveform as a CSV (\*.csv) or Tek Waveform (\*.wfm) for later processing.
- 5. Launch USB Electrical Analysis Tool 2.0 (Download from USB.org)
- 6. From the application menu, select Hub DS SQ (tab).

| Signal Quality Data Path                      |                                                                                        |      |
|-----------------------------------------------|----------------------------------------------------------------------------------------|------|
| G:\USB_workshot                               |                                                                                        |      |
| Signal Quality Data File                      |                                                                                        | st   |
|                                               | Browse                                                                                 |      |
| D Minus Data File                             |                                                                                        |      |
|                                               | Browse                                                                                 |      |
| Test Type<br>C LS Hub<br>C FS Hub<br>C HS Hub | <ul> <li>C Single Data File</li> <li>C Separate DPlus and DMinus Data Files</li> </ul> |      |
|                                               |                                                                                        | Exit |

### Figure 52: USBET20 Analysis Tool

- **12.** Select the Test Type:
  - FS

**13.** Browse to the Math waveform saved from the scope.

14. Press Test.

### **Droop Test for Hub Ports** (EL\_2, EL\_3, EL\_6, EL\_7)

# Specifying the Equipment-Signal Quality Tests for High Speed Devices for Upstream Testing

The following equipment is needed for signal quality tests on a High Speed device for upstream testing: old

- Tektronix digital oscilloscope
- TDSUSB2 application
- TDSUSBF compliance test fixture
- Two Active single-ended probes

#### Typical Equipment Setup-Signal Quality Tests for Hub Droop Test

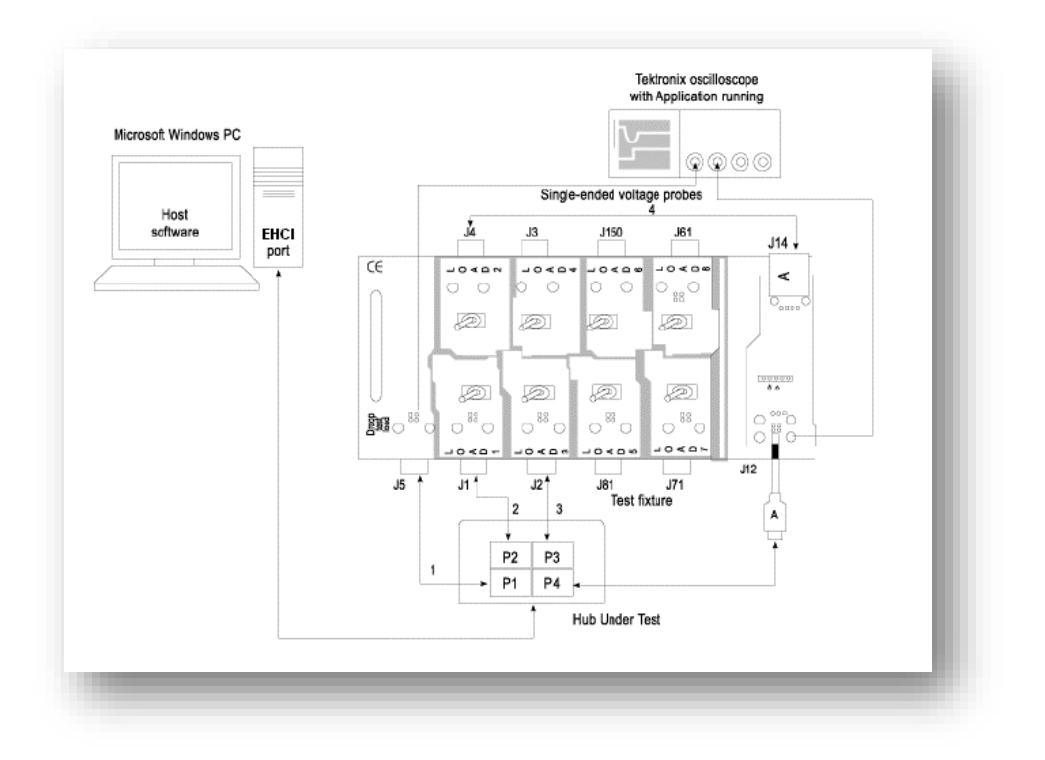

#### Figure 53: Equipment Setup for Signal Quality Measurement

To setup the equipment for Droop test, follow these steps:

- 1. Use the Droop and Adjacent Trigger section of the TDSUSBF fixture.
- 2. Connect Ch1 of the oscilloscope to the Adjacent Trigger VBUS (J13).
- **3.** Connect Ch2 of the oscilloscope to the Droop Load Trigger Timer located on the Droop Test Load Board.
- **4.** Set the Loads to 100mA for bus powered ports & 500mA for self-powered hubs
- 5. Connect the Droop Test Load (J5) to Port1 of the Hub

- 6. Connect the Load1 to Port2 of the Hub
- 7. Connect the Load2 to the A receptacle of the Droop and Adjacent Trigger (J14) section on the test fixture. Connect the A pin dongle from the Droop and Adjacent Trigger section to the Port4 of the Hub. Port4 is the port under test of the hub.
- 8. Connect the Load3 to Port3 of the Hub. Now all the ports of the HUB are connected.

#### Selecting and Configuring Measurements-Droop Test for High Speed Hub (Downstream Testing)

Launch the TDSUSB2 software application on the oscilloscope:

1. From the application menu, select Measurement> Select> High speed (tab).

**2.** Select the tests:

**Droop** Test •

#### **Configuring the Measurement**

Follow the steps to configure the selected measurements:

**3.** From the application menu, select Measurement> Configure > Configure tab.

**4.** Configure the following options:

#### **Table 1: Configuring Measurements**

| Option   | Set to                     |
|----------|----------------------------|
| Port     | Port 4                     |
| Hub type | Self-powered / Bus-powered |
| Vbus     | Ch1                        |
| Trigger  | Ch2                        |

**18.** Select **to acquire the data**.

**19.** Repeat for each of the remaining ports

## **Inrush Current Test - Upstream Facing Port**

#### Specifying the Equipment-Full Speed Inrush Current Test

- Tektronix digital oscilloscope
- TDSUSBF compliance test fixture
- One TCP202 current probe

#### **Typical Equipment Setup-Inrush Current Test**

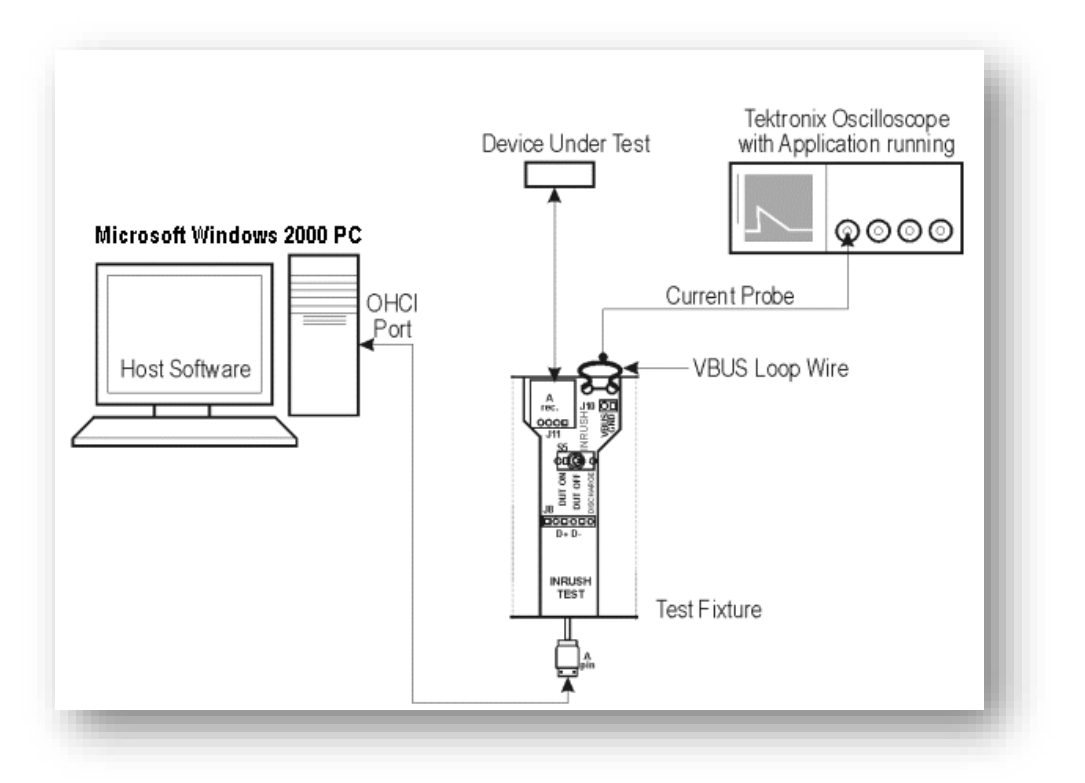

#### Figure 54: Equipment Setup for Full Speed Inrush Current Test

To set up the equipment for Inrush test, follow these steps:

- 1. Connect the current probe between the  $V_{BUS}$  Loop Wire on the Inrush section on the Test fixture and Ch1 of the oscilloscope.
- **2.** Connect the Device Under Test to the A USB Receptacle of the Inrush section on the SQiDD fixture.
- **3.** Place Switch on SQiDD board to position 3 (**DISCHARGE**) shorting VBUS to Gnd on DUT to discharge device capacitance.
- **4.** Unplug DUT.

- **5.** Place Switch on SQiDD board to position 1 (**DUT ON**) Switching VBUS on.
- 6. Plug in DUT to the SQiDD board. Do not use the switch on the fixture to open/close  $V_{bus}$  with the DUT attached since the switch bounce will cause errors in the actual inrush current measurement.
- 7. Save the Waveform after acquiring

**Note**: If there is no inrush event found, i.e. the current never rises above 100 mA, the result is considered a failure. A minimum of  $1\mu$ F (microfarad) is required on all USB peripherals as required by the "Device Capacitance ECN"

- 8. Open USBET20 (download from USB.org)
- 9. Select the Inrush Current tab.
- 10. Browse for your file you saved and select Test

| USBET20 - USB 2.0 Electrical Test Tool 1.18.01                                                                                                   |                |
|----------------------------------------------------------------------------------------------------|----------------|
| Device/Host SQ   Hub DS SQ Inrush Current  <br>Inrush Current Data<br>C:\Users\sharriso\Desktop<br>Inrush Current Data<br>Supply Voltage<br>5.15 | ☐ Summary File |
|                                                                                                    | Exit           |

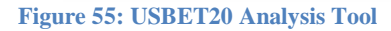